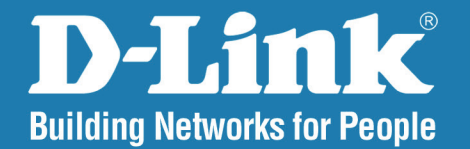

DAP-1353 Version 3.10

# **Wireless N Access Point**

# Benutzerhandbuch

# **Business Class Networking**

### Inhaltsverzeichnis

| Produktübersicht                                                                                                    | 4                                                        |
|----------------------------------------------------------------------------------------------------|----------------------------------------------------------|
| Packungsinhalt                                                                                                    | 4                                                        |
| Systemanforderungen                                                                                                    | 4                                                        |
| Einführung                                                                                                    | 5                                                        |
| Funktionen und Leistungsmerkmale                                                                                                    | 7                                                        |
| Grundlagen drahtloser Netze                                                                                                    | 8                                                        |
| Standard-basierte Technologie                                                                                                    | 9                                                        |
| Anmerkungen zur drahtlosen Installation                                                                                                    | 10                                                       |
| Vier Betriebsmodi                                                                                                    | 11                                                       |
| Erste Schritte                                                                                                    | 12                                                       |
| Konfiguration                                                                                                    | 14                                                       |
| -                                                                                                    |                                                          |
| Home > Basic Settings (Startseite >                                                                                                    |                                                          |
| Home > Basic Settings (Startseite > Grundeinstellungen)                                                                                                    | 16                                                       |
| Home > Basic Settings (Startseite ><br>Grundeinstellungen)<br>Wireless (Drahtlos)                                                                                                    | 16<br>16                                                 |
| Home > Basic Settings (Startseite ><br>Grundeinstellungen)<br>Wireless (Drahtlos)<br>Access Point-Modus                                                                                                    | 16<br>16<br>16                                           |
| Home > Basic Settings (Startseite ><br>Grundeinstellungen)<br>Wireless (Drahtlos)<br>Access Point-Modus<br>WDS mit AP                                                                                                    | 16<br>16<br>16<br>18                                     |
| Home > Basic Settings (Startseite ><br>Grundeinstellungen)<br>Wireless (Drahtlos)<br>Access Point-Modus<br>WDS mit AP<br>WDS-Modus                                                                                                    | 16<br>16<br>16<br>18<br>20                               |
| Home > Basic Settings (Startseite ><br>Grundeinstellungen)<br>Wireless (Drahtlos)<br>Access Point-Modus<br>WDS mit AP<br>WDS-Modus<br>AP Repeater-Modus                                                                                                    | 16<br>16<br>18<br>20<br>22                               |
| Home > Basic Settings (Startseite ><br>Grundeinstellungen)<br>Wireless (Drahtlos)<br>Access Point-Modus<br>WDS mit AP<br>WDS-Modus<br>AP Repeater-Modus<br>Wireless Client-Modus                                                                                                    | 16<br>16<br>18<br>20<br>22<br>23                         |
| Home > Basic Settings (Startseite ><br>Grundeinstellungen)<br>Wireless (Drahtlos)<br>Access Point-Modus<br>WDS mit AP<br>WDS-Modus<br>AP Repeater-Modus<br>Wireless Client-Modus<br>Open System/Shared Key-Authentifizierung                                                                              | 16<br>16<br>18<br>20<br>22<br>23<br>24                   |
| Home > Basic Settings (Startseite ><br>Grundeinstellungen)<br>Wireless (Drahtlos)<br>Access Point-Modus<br>WDS mit AP<br>WDS-Modus<br>AP Repeater-Modus<br>Wireless Client-Modus<br>Open System/Shared Key-Authentifizierung<br>WPA-Personal-Authentifizierung                                            | 16<br>16<br>18<br>20<br>22<br>23<br>24<br>25             |
| Home > Basic Settings (Startseite ><br>Grundeinstellungen)<br>Wireless (Drahtlos)<br>Access Point-Modus<br>WDS mit AP<br>WDS-Modus<br>AP Repeater-Modus<br>Wireless Client-Modus<br>Open System/Shared Key-Authentifizierung<br>WPA-Personal-Authentifizierung<br>WPA-Enterprise-Authentifizierung        | 16<br>16<br>18<br>20<br>22<br>23<br>24<br>25<br>26       |
| Home > Basic Settings (Startseite ><br>Grundeinstellungen)<br>Wireless (Drahtlos)<br>Access Point-Modus<br>WDS mit AP<br>WDS-Modus<br>AP Repeater-Modus<br>Wireless Client-Modus<br>Open System/Shared Key-Authentifizierung<br>WPA-Personal-Authentifizierung<br>WPA-Enterprise-Authentifizierung<br>LAN | 16<br>16<br>18<br>20<br>22<br>23<br>24<br>25<br>26<br>27 |

| Einstellungen)                          |
|-----------------------------------------|
| Leistung28                              |
| Multi-SSID                              |
| VLAN                                    |
| VLAN-Liste                              |
| Portliste                               |
| VLAN hinzufügen/bearbeiten              |
| PVID-Einstellung35                      |
| Schutz vor Angriffen36                  |
| Zeitplan37                              |
| QoS                                     |
| AP-Array40                              |
| Erweiterte drahtlose Einstellungen41    |
| Drahtlose Grundeinstellungen41          |
| Multi-SSID & VLAN42                     |
| Erweiterte Funktionen42                 |
| Administrationseinstellungen42          |
| ARP Spoofing-Prävention43               |
| DHCP-Server44                           |
| Dynamische Adressenpool-Einstellungen44 |
| Statische Adressenpool-Einstellungen46  |
| Aktuelle IP-Zuordnungsliste             |
| Filter                                  |
| Drahtlose MAC ACL49                     |
| WLAN-Partition50                        |
| Home > Status                           |
| Geräteinformationen51                   |

| Client-Informationen                       | 52 |
|--------------------------------------------|----|
| WDS-Informationen                          | 53 |
| Statistik                                  | 54 |
| Ethernet                                   | 54 |
| WLAN                                       | 55 |
| Protokoll                                  | 56 |
| Protokoll anzeigen                         | 56 |
| Protokolleinstellungen                     | 57 |
| Wartung und Verwaltung                     | 58 |
| Administratoreinstellungen                 | 58 |
| Administrator einschränken                 | 59 |
| Systemnameneinstellungen                   | 60 |
| Anmeldeeinstellungen                       | 61 |
| Konsoleneinstellungen                      | 62 |
| SNMP-Einstellungen                         | 63 |
| Firmware- und SSL-Zertifizierung hochladen | 64 |
| Konfigurationsdatei                        | 65 |
| Uhrzeit und Datum                          | 66 |
| System                                     | 67 |
| Systemeinstellungen                        | 67 |
| Hilfe                                      | 68 |
| Fehlerbehebung                             | 69 |
| Grundlagen des Netzwerkbetriebs            | 71 |
| Überprüfung Ihrer IP-Adresse               | 71 |
| Statische Zuweisung einer IP-Adresse       | 72 |
| Technische Daten                           | 74 |

# **Packungsinhalt**

- D-Link DAP-1353 Wireless N Access Point
- Netzteil/Stromadapter
- Ethernetkabel (CAT5)
- CD-ROM mit Benutzerhandbuch
- Schnellinstallationsanleitung
- 3 abnehmbare Antennen

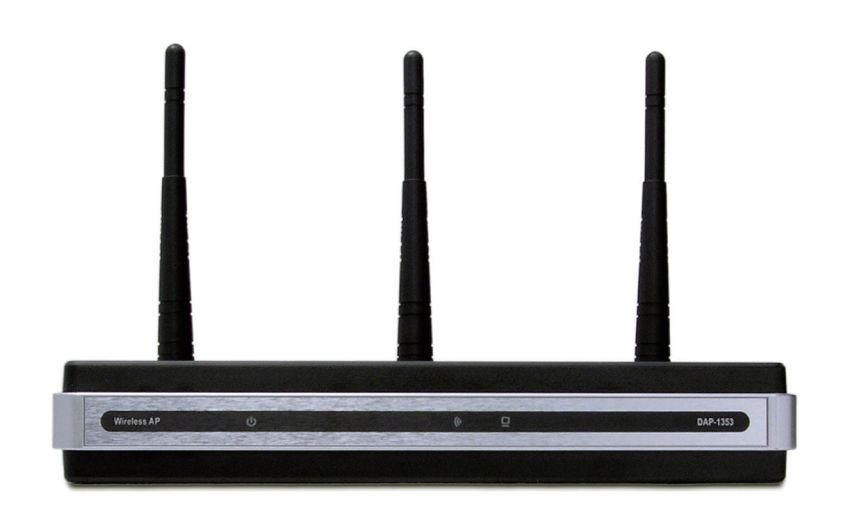

**Hinweis:** Die Verwendung eines Netzteils mit einer unterschiedlichen Spannung als jener des mit dem DAP-1353 mitgelieferten Netzteils verursacht Schäden. In diesem Falle erlischt der Garantieanspruch für dieses Produkt.

# Systemanforderungen

- Computer mit Windows<sup>®</sup>, Macintosh<sup>®</sup> oder Linux-basiertem Betriebssystem mit einem installierten Ethernet-Adapter
- Internet Explorer 7.0 oder Firefox 3.0 und höher (zur Konfiguration)

# Einführung

Der DAP-1353 802.11n 2.4 GHZ AP ermöglicht ein schnelleres und effizienteres Arbeiten und steigert so die Produktivität. Das nützt insbesondere bandbreitenintensiven Anwendungen wie Grafiken oder Multimedia-Inhalten, denn dank des DAP-1353 können nun große Dateien im Netz schnell übertragen werden.

Der DAP-1353 kann in einem von vier unterschiedlichen Vernetzungsmodi betrieben werden: als Access Point, WDS (Wireless Distribution System) mit AP, WDS, als AP Repeater oder im Wireless Client-Modus.

Mit einer Übertragungsrate von bis zu 300 Mbit/s stellt der DAP-1353 eine ideale Lösung bei der Erstellung und Ausweitung eines lokalen Drahtlosnetzwerks (WLAN) in Büros oder anderen Arbeitsplätzen, für Messen und Sonderveranstaltungen dar. (Der 802.11n Standard ist rückwärts kompatibel mit 802.11g und 802.11b Geräten.)

WPA/WPA2 steht in zwei verschiedenen Ausprägungen zur Verfügung: Enterprise (für Unternehmen) und Personal (für Heimanwender).

WPA-Personal und WPA2-Personal sind für Heimanwender gedacht, die nicht über serverbasierte Geräte verfügen, die zur Benutzerauthentifizierung erforderlich ist. Die Authentifizierungsmethode ähnelt der von WEP. Auch hier wird ein so genannter "Pre-Shared Key" (ein vorher vereinbarter Schlüssel) im Wireless Router/AP festgelegt. Sobald dieser Schlüssel bestätigt und vom Client und Access Point angenommen wurde, wird der Zugriff gewährt. Die verwendete Verschlüsselungsmethode wird als TKIP (Temporal Key Integrity Protocol) und bietet einen dynamischen Hash-Algorithmus pro Datenpaket und stellt durch eine integrierte Funktion zur Integritätsprüfung sicher, dass die Datenpakete im Verlauf ihrer drahtlosen Übertragung nicht verändert wurden.

WPA-Enterprise und WPA2-Enterprise sind ideal für Unternehmen, die bereits über eine etablierte Sicherheitsinfrastruktur verfügen. Management- und Sicherheitsimplementierungen lassen sich nun auf einem im Netz eingebundenen Server zentral verwalten. Durch den Einsatz von 802.1x mit einem RADIUS (Remote Authentication Dial-in User Service) Server kann der Administrator eines Netzwerks eine Liste entsprechend autorisierter Benutzer festlegen, die auf das Drahtlosnetz zugreifen dürfen. Wird versucht, auf ein drahtloses, mit einem konfigurierten WPA-Enterprise Sicherheitssystem ausgestattenes LAN zuzugreifen, wird der neue Client zur Eingabe eines Benutzernamens und eines

Kennworts aufgefordert. Wurde der neue Client von der Administration autorisiert und der korrekte Benutzername und das korrekte Kennwort wurden eingegeben, wird der Zugriff gewährt. In Fällen, in denen ein Mitarbeiter das Unternehmen verlässt, kann der Administrator des Netzwerks den früheren Mitarbeiter aus der Liste zugriffsberechtigter Benutzer entfernen, um so zu verhindern, dass die Sicherheit des Netzwerks aufs Spiel gesetzt wird.

Das Authentifizierungsprotokoll EAP (Extensible Authentication Protocol) steht über das Windows<sup>®</sup> XP Betriebssystem zur Verfügung. Auf allen Geräten in Ihrem Netzwerk muss der gleiche Typ des EAP-Protokolls verwendet werden, wenn der Standard 802.1x verwendet wird.

\* Die maximale drahtlose Signalrate ergibt sich aus den Spezifikationen des Standards IEEE 802.11. Der tatsächliche Datendurchsatz kann schwanken. Netzwerkbedingungen und Umgebungsfaktoren, einschließlich Datenverkehr im Netz, Baumaterialien und Gebäudekonstruktionen sowie Netzwerk-Overhead können die tatsächliche Datendurchsatzrate senken.

# Funktionen und Leistungsmerkmale

- Vier verschiedene Betriebsmodi Kann in einem von vier verschiedenen Betriebsmodi entsprechend Ihrer spezifischen drahtlosen Netzwerkerfordernisse verwendet werden: als Access Point, WDS mit AP, WDS, als AP Repeater oder Wireless Client.
- Schnellere drahtlose Vernetzung mit dem 802.11n Standard bietet einen Hochgeschwindigkeitszugang zu drahtlosen Netzen von bis zu 300 Mbit/s\*.
- Ist mit dem 802.11b Standard kompatibel und bietet eine drahtlose Datenrate von bis zu 11 Mbit/s. Das ermöglicht Ihnen, Ihr System zu den 802.11n und 802.11g Standards nach eigenem Zeitplan ohne Vernetzungseinbußen zu migrieren.
- Höhere Sicherheit mit WPA Der DAP-1353 kann drahtlose Clients im Netz sicher mithilfe der WLAN-Verschlüsselungsart WPA (Wi-Fi Protected Access) sicher miteinander verbinden und bietet einen viel höheren Sicherheitsgrad für Ihre Daten und Kommunikationen als bei früheren Versionen.
- AP Manager II Management-Software Dank Anzeige der Netzwerktopologie in Echtzeit und der AP-Informationen sind Netzwerkonfiguration und -verwaltung schnell und einfach.
- SNMP für Management Der DAP-1353 ist nicht nur schnell, sondern unterstützt auch SNMP v.3 für ein besseres Netzwerkmanagement. Eine den höchsten Ansprüchen genügende Wireless AP Manager Software zur Konfiguration des Netzwerks und für Firmware-Aktualisierungen ist Bestandteil des DAP-1353. Systemadministratoren können darüber hinaus den DAP-1353 auch problemlos mithilfe der webbasierten Konfiguration einrichten. Ein D-Link D-View 6.0 Modul für die Netzwerkverwaltung und D-Link D-View 6.0 Software zur Überwachung des Datenverkehrs im Netz in Echtzeit kann heruntergeladen werden.
- Nutzt OFDM-Technologie (Orthogonal Frequency Division Multiplexing).
- Unterstützt einen 10/100/1000 M Ethernet-Port.
- Kommt in den 2,4 ~ 2,5 GHz Frequenzbereichen zum Einsatz.
- Webbasierte Benutzeroberfläche für Management- und Konfigurationsaufgaben.

<sup>\*</sup> Die maximale drahtlose Signalrate ergibt sich aus den Spezifikationen des Standards IEEE 802.11. Der tatsächliche Datendurchsatz kann schwanken. Netzwerkbedingungen und Umgebungsfaktoren, einschließlich Datenverkehr im Netz, Baumaterialien und Gebäudekonstruktionen sowie Netzwerk-Overhead können die tatsächliche Datendurchsatzrate senken.

# Grundlagen drahtloser Netze

Drahtlose Produkte von D-Link basieren auf Industriestandards und dienen zur Bereitstellung drahtloser Verbindungen von hoher Geschwindigkeit, die zuhause, im Geschäftsumfeld oder zum öffentlichen Zugriff auf drahtlose Netzwerke leicht und problemlos verwendet werden können. Sie bieten Ihnen Zugriff auf Daten, die Sie wünschen, wann und wo Sie sie wünschen. Genießen Sie alle Freiheiten, die Ihnen drahtlose Netzwerke bieten können.

Die Verwendung von WLAN nimmt nicht nur ständig für Privatanwender zu Hause und in Büros zu, sondern auch in der Öffentlichkeit, wie auf Flughäfen, in Cafés und in Universitäten. Innovative Methoden zur Nutzung der WLAN-Technologie ermöglichen Ihnern, effizienter zu arbeiten und zu kommunizieren. Darüber hinaus hat sich die erhöhte Mobilität ohne Kabel und anderer Arten fester Infrastrukturobjekte für viele Nutzer als vorteilhaft erwiesen.

So unterstützen die in Laptops und Desktop-Systemen verwendeten kabellosen Adapterkarten die gleichen Protokolle wie Ethernet-Adapterkarten und bieten Nutzern dieser drahtlosen Technik die gleichen Anwendungen wie die, die in einem kabelgebundenen Netz verwendet werden.

WLAN-Technologie wird für viele verschiedene Zwecke genutzt:

**Mobilität** – die Produktivität wird gesteigert, wenn Zugriff auf Daten von beliebigen Orten innerhalb des Betriebsbereichs ihres WLAN möglich ist. Auf Echtzeitinformationen basierende Managemententscheidungen können die Effizienz eines Mitarbeiters erheblich verbessern.

**Niedrige Implementierungskosten** - WLANs sind leicht einzurichten, zu verwalten, zu ändern und neu aufzustellen. Netzwerke, die häufig geändert werden, können von der Leichtigkeit der WLAN-Einrichtung im großen Maße profitieren. WLANs lassen sich an Standorten nutzen, an denen sich eine Verkabelung als möglicherweise unpraktisch erweisen könnte.

**Installation und Netzwerkerweiterung** - Ein WLAN-System kann schnell und problemlos installiert werden und macht es unnötig, Kabel durch Mauern und Decken verlegen zu müssen. Die drahtlose Technologie bietet mehr Flexibilität durch Ausweitung des Netzwerks über das eigene Heim oder das Büro hinaus.

**Kostengünstige Lösung** - Drahtlose Netzgeräte sind preislich so wettbewerbsfähig wie herkömmliche Ethernet-Netzgeräte. Dank seiner in vier verschiedenen Modi konfigurierbaren Multifunktionalität hilft der DAP-1353 Geld sparen.

**Skalierbarkeit** - Konfigurationen können problemlos geändert werden und reichen von Peer-to-Peer-Netzen, geeignet für eine kleine Anzahl von Benutzern bis zu größeren Infrastrukturnetzen, die, je nach Anzahl der eingesetzten drahtlosen Geräte, Hunderte oder Tausende von Nutzern umfassen können.

### **Standard-basierte Technologie**

Der DAP-1353 Wireless Access Point nutzt die 802.11b, 802.11g und 802.11n Standards.

Der IEEE 802.11n Standard stellt eine Erweiterung des Standards 802.11b und des diesem vorhergehenden Standards 802.1g dar. Das impliziert eine Erhöhung der maximalen drahtlosen Signalrate auf bis zu 300 Mbit/s\* in 2,4 GHz Frequenzbändern und die Nutzung der OFDM-Technologie.

Das bedeutet, dass in den meisten Umgebungen - innerhalb des angegebenen Bereichs dieses Geräts - umfangreiche Dateien schnell übertragen werden können oder Sie sich Filme im MPEG-Format über Ihr Netzwerk ohne nennenswerte Verzögerungen ansehen können. Diese Hochgeschwindigkeitsübertragung digitaler Daten über Funkwellen ist dank der Nutzung der OFDM (Orthogonal Frequency Division Multiplexing) Technologie möglich. Bei der OFDM wird das Funksignal in mehrere kleinere Teildatenströme aufgeteilt, die dann gleichzeitig bei Nutzung unterschiedlicher Frequenzen an den Empfänger übertragen werden. OFDM reduziert die in der Nachrichtentechnik bekannten Übersprecheffekte (Interferenzen) bei Datenübertragungen.

Der D-Link DAP-1353 erkennt automatisch die bestmögliche Verbindungsgeschwindigkeit und gewährleistet so höchste erreichbare Geschwindigkeit und größte Deckungsbereiche.

802.11n bietet die fortschrittlichsten Netzwerksicherheitsmerkmale, einschließlich WPA, die aktuell zur Verfügung stehen.

<sup>\*</sup> Die maximale drahtlose Signalrate ergibt sich aus den Spezifikationen des Standards IEEE 802.11. Der tatsächliche Datendurchsatz kann schwanken. Netzwerkbedingungen und Umgebungsfaktoren, einschließlich Datenverkehr im Netz, Baumaterialien und Gebäudekonstruktionen sowie Netzwerk-Overhead können die tatsächliche Datendurchsatzrate senken.

### Anmerkungen zur drahtlosen Installation

Mit dem D-Link AirPremier N Wireless Access Point haben Sie von praktisch überall innerhalb der Reichweite Ihres drahtlosen Netzwerkes über eine drahtlose Verbindung Zugriff auf Ihr Netzwerk. Dabei ist jedoch zu berücksichtigen, dass Anzahl, Stärke und Anordnung von Wänden, Decken oder anderen Objekten, die das Signal durchdringen muss, die Reichweite einschränken können. Normalerweise hängen die Reichweiten jeweils von der Art der Materialien und der Funkfrequenzstörungen Ihres Netzwerks ab. Die folgenden allgemeinen Richtlinien helfen Ihnen, die Reichweite Ihres Funknetzes zu maximieren:

- Halten Sie die Anzahl der Wände und Decken zwischen dem Access Point und anderen Netzgeräten so gering wie möglich. Jede Wand oder Decke kann die Reichweite Ihres Adapters um 1 - 30 m verringern. Stellen Sie deshalb Ihre Geräte so auf, dass die Anzahl der Wände oder Decken auf ein Minimum reduziert ist.
- 2. Denken Sie an die gerade Verbindungslinie zwischen Geräten im Netzwerk. Eine Wand, die 0,5 m stark ist, aber einen Neigungswinkel von 45<sup>o</sup> aufweist, ist nahezu 1 m dick. Bei einem Neigungswinkel von 2<sup>o</sup> scheint die Wand über 14 m dick. Positionieren Sie die Geräte für einen besseren Empfang so, dass das Signal gerade durch eine Wand oder Decke tritt (anstatt in einem Winkel).
- 3. Baumaterialien können von Bedeutung sein. Bestimmte Baumaterialien können das Signal in seiner Reichweite negativ beeinträchtigen, wie z. B. eine starke Tür aus Metall oder Streben aus Aluminium. Versuchen Sie, Access Points, drahtlose Router und Computer so aufzustellen, dass das Signal durch Trockenbauwände, Gipskartonplatten oder Eingänge gesendet werden kann. Materialien und Objekte wie Glas, Stahl, Metall, Wände mit Wärmedämmung, Wasser (Aquarien), Spiegel, Aktenschränke, Mauerwerk und Zement beeinträchtigen die Stärke Ihres Funksignals.
- **4**. Halten Sie Ihr Produkt (mindestens 1-2 Meter) von elektrischen Geräten oder Einheiten fern, die Funkfrequenzstörgeräusche (RF-Rauschen) generieren.
- 5. Wenn Sie 2,4 GHz-Funktelefone oder X-10-Produkte wie Deckenventilatoren, Leuchten und Heimalarmanlagen nutzen, könnte Ihre Funkverbindung in ihrer Qualität dramatisch beeinträchtigt oder sogar ganz unbrauchbar werden. Stellen Sie sicher, dass sich Ihre 2,4 GHz-Telefonstation so weit wie möglich von Ihren drahtlosen Geräten entfernt befindet. Die Basisanlage sendet auch dann ein Signal, wenn das Telefon nicht in Gebrauch ist.

# Vier Betriebsmodi

| <b>Operation Mode</b><br>(Only supports 1 mode at a time) | Function                                                                                               |
|-----------------------------------------------------------|----------------------------------------------------------------------------------------------------|
| Access Point (AP)                                         | Erstellt ein Wireless LAN                                                                              |
| WDS mit AP                                                | Zur drahtlosen Verbindung mehrerer Netzwerke, wobei die<br>Funktion als drahtloser AP beibehalten wird |
| WDS                                                       | Drahtlose Verbindung mehrerer Netzwerke                                                                |
| Drahtloser Client                                         | Der AP übernimmt die Funktion eines drahtlosen<br>Netzwerkadapters für Ihr Ethernet-fähiges Gerät      |
| AP Repeater                                               | Der AP fungiert als Signalverstärker (Repeater) zur Erweiterung der Funkreichweite                     |

# **Erste Schritte**

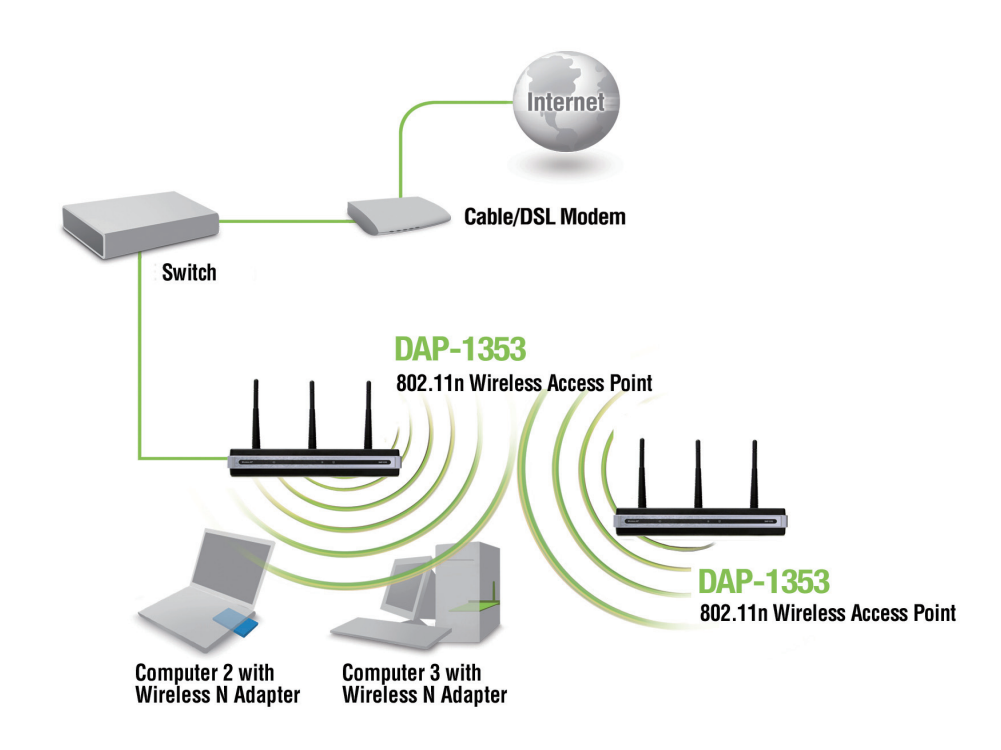

- 1. Es muss Breitbandzugang zum Internet vorhanden sein.
- 2. Wenden Sie sich zur korrekten Installation des Modems an Ihren Kabel- oder DSL-Anbieter.
- 3. Schließen Sie das Kabel- oder DSL-Modem an einen Router. Entsprechende Informationen dazu finden Sie in der Druckversion der Installationsanleitung Ihres Routers.
- 4. Wenn Sie einen Desktop-Computer an Ihr Netzwerk anschließen, müssen Sie einen Wireless PCI Adapter in einem verfügbaren PCI-Steckplatz Ihres Desktop-Computers installieren.
- 5. Installieren Sie die Treiber für Ihren Wireless CardBus-Adapter in einem Laptop-Computer.

Stecken Sie das eine Ende eines Ethernet-Kabels (Teil des Lieferumfangs) in den LAN-Port am DAP-1353 und das andere Ende des Ethernet-Kabels in Ihren Computer. Der AP kann über den im Lieferumfang des AP enthaltenen Stromadapters eingeschaltet werden.

# Konfiguration

Verwenden Sie einen Computer, der über ein Ethernet-Kabel an den DAP-1353 angeschlossen ist, um den DAP-1353 zu konfigurieren (siehe das *Netzwerk-Layoutdiagramm*).

Deaktivieren Sie zunächst die Funktion *zur Herstellung einer Verbindung über einen Proxyserver*. Um diese Funktion zu deaktivieren, klicken Sie auf **Systemsteuerung > Internetoptionen > Verbindungen** 

> LAN-Einstellungen und deaktivieren Sie das entsprechende Kästchen.

Starten Sie Ihren Webbrowser (Internet Explorer, Mozilla Firefox).

Geben Sie die IP-Adresse und den HTTP-Port des DAP-1353 im Adressenfeld ein (http://192.168.0.50) und drcüken Sie auf die Eingabetaste. Vergewissern Sie sich, dass sich die IP-Adressen des DAP-1353 und Ihr Computer im gleichen Subnetz befinden.

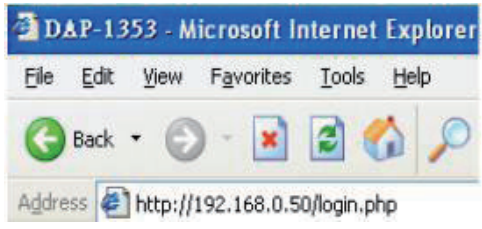

*Hinweis:* Sollten Sie die dem DAP-1353 zugewiesene Standard-IP-Adresse geändert haben, stellen Sie sicher, dass Sie die korrekte IP-Adresse eingeben.

Geben Sie den Benutzernamen (**admin**) und ggf. Ihr Kennwort ein. Standardmäßig bleibt das Kennwortfeld leer. Klicken Sie auf **Login** (Anmelden).

| 9 |   |        |
|---|---|--------|
|   | a | Elegin |

Hinweis: Sollten Sie das Kennwort geändert haben, stellen Sie sicher, dass Sie das richtige Kennwort eingeben.

Nach erfolgreicher Anmeldung beim DAP-1353 erscheint das folgende Fenster:

| D-Link         |                                                                                                    |                                                                                                    |          | DAP-1353 |
|----------------|----------------------------------------------------------------------------------------------------|----------------------------------------------------------------------------------------------------|----------|----------|
| Home Maintenan | ce  Confi<br>System Inform<br>Model Name<br>Firmware Version<br>System Name<br>Location<br>System Time<br>Up Time | guration ▼ System  DAP-1353 3.00 10:42:17 03/16/2009 D-Link DAP-1353 01/01/2000 00:26:33 0 Days, 00:26:34 | 2 Logout | 1 Help   |
|                | Operation Mode<br>MAC Address<br>IP Address                                                                       | Access Point<br>00:22:b0:dc:5a:67<br>192.168.0.50                                                         |          |          |

Verwenden Sie bei den meisten Konfigurationfenstern in diesem Abschnitt die Schaltfläche **Apply** (Übernehmen) im unteren Bereich jedes Fensters, um Ihre Änderungen der Konfiguration zu speichern.

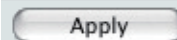

Kicken Sie auf **Apply** (Übernehmen), um Änderungen vorzunehmen.

#### Home > Basic Settings (Startseite > Grundeinstellungen) Wireless (Drahtlos) Access Point-Modus

| Wireless Band<br>(Funkfrequenzband):                                 | 2,4 GHz                                                                                                    | D-Link<br>Home Maintenance                                | ▼ Configuratio                                                                                                    | n 🔻 😂 System                                                                                               |          | DAP-1353       |
|----------------------------------------------------------------------|----------------------------------------------------------------------------------------------------|-----------------------------------------------------------|----------------------------------------------------------------------------------------------------|----------------------------------------------------------------------------------------------------|----------|----------------|
| Mode (Modus):<br>Network<br>Name (SSID)<br>(Netzwerkname<br>(SSID)): | <ul> <li>Wählen Sie Access Point im Pulldown-Menü.<br/>Es stehen drei weitere Optionen zur Verfügung:</li> <li>WDS mit AP, WDS und Wireless Client.</li> <li>Service Set Identifier (SSID) ist der Name, der ein<br/>spezifisches WLAN-Netzwerk identifiziert. Die<br/>werkseitig vorgenommene Standardeinstellung<br/>für die SSID ist dlink. Die SSID kann problemlos<br/>zur Verbindung mit einem vorhandenen<br/>drahtlosen Netzwerk geändert oder zum Aufbau<br/>eines neuen Drahtlosnetzes verwendet werden.<br/>Sie kann bis zu 32 Zeichen lang sein. Groß- und<br/>Kleinschreibung werden beachtet.</li> </ul> | DAP-1353<br>Basic Settings<br>LAN<br>Can Status<br>Status | Wireless Settings<br>Wireless Band<br>Mode<br>Network Name (SSID)<br>SSID Visibility<br>Auto Channel Selection<br>Channel<br>Channel Width<br>Authentication<br>Key Settings<br>Encryption<br>Key Type<br>Key Index(1~4)<br>Network Key<br>Confirm Key | 2.4GHz       Access Point       dink.       Enable       Ø       1       Ø       Disable       HEX       1 | Key Size | 64 Bits        |
| SSID Visibility<br>(SSID-<br>Sichtbarkeit):                          | <b>Aktivieren</b> oder <b>deaktivieren</b> Sie die<br>Sichtbarkeit der SSID. Wird diese Funktion<br>aktiviert, wird der Name des Funknetzes (SSID)<br>allen Netzwerknutzern im gesamten Netzwerk<br>angezeigt.                                                                                                    |                                                           |                                                                                                    |                                                                                                    |          | Save           |
| Auto Channel<br>Selection<br>(Automatische<br>Kanalwahl):            | Bei Aktivierung dieser Funktion wird der Kanal, de<br>ist standardmäßig voreingestellt. Die Kanalwahl                                                                                                    | er die beste drahtlose<br>erfolgt nur beim Start          | Leistung bietet,<br>des AP.                                                                                                    | automatisch au                                                                                             | ısgewähl | lt. Aktivieren |

| Channel (Kanal):                       | Alle Geräte im Netz müssen denselben Kanal nutzen. Um den Kanal zu ändern, setzen Sie die zuerst die automatische Kanalwahl auf <b>Deaktivieren</b> und verwenden Sie dann das Pulldown-Menü, um die gewünschte Wahl zu treffen. <i>Hinweis: Die drahtlosen Adapter führen einen Scanvorgang durch und setzen dann die entsprechenden Funkeinstellungen.</i>                                                                                                    |
|----------------------------------------|----------------------------------------------------------------------------------------------------|
| Channel Width<br>(Kanalbreite):        | Ermöglicht die Wahl der gewünschten Kanalbreite. Wählen Sie <b>20 MHz</b> , wenn Sie keine drahtlosen 802.11n Clients verwenden. <b>Auto 20/40 MHz</b> ermöglicht Ihnen die Verbindung sowohl zu 802.11n als auch zu 802.11b/g drahtlosen Geräten in Ihrem Netzwerk.                                                                                                    |
| Authentication<br>(Authentifizierung): | <ul> <li>Verwenden Sie das Pulldown-Menü, um Open System, Shared Key, WPA-Personal oder WPA-Enterprise zu wählen.</li> <li>Wählen Sie Open System, wenn der Schlüssel im gesamten Netzwerk kommuniziert werden soll.</li> <li>Wählen Sie Shared Key, um die Kommunikation auf jene Geräte zu beschränken, die die gleichen WEP-Einstellungen aufweisen. Wenn Multi-SSID aktiviert ist, ist diese Option nicht verfügbar.</li> <li>Wählen Sie WPA-Personal, um Ihr Netzwerk mithilfe eines Kennworts und dynamischer Schlüsselwechsel zu sichern (kein RADIUS-Server erforderlich).</li> <li>Wählen Sie WPA-Enterprise, um Ihr Netzwerk durch die Einbeziehung eines RADIUS-Servers zu sichern.</li> </ul> |

#### WDS mit AP

In Modus 'WDS mit AP' stellt der DAP-1353 drahtlose Verbindungen zu mehreren Netzwerken her, verhält sich aber weiterhin als drahtloser AP.

Wireless Band 2,4GHz. (Funkfrequenzband):

Mode (Modus): WDS with AP von dem Pulldown-Menü wählen.

Network<br/>Name (SSID)Service Set Identifier (SSID) ist der Name, der ein<br/>spezifisches WLAN-Netzwerk identifiziert. Die werkseitig<br/>vorgenommene Standardeinstellung für die SSID ist<br/>dlink. Die SSID kann problemlos zur Verbindung mit<br/>einem vorhandenen drahtlosen Netzwerk geändert oder<br/>zum Aufbau eines neuen Drahtlosnetzes verwendet<br/>werden.

SSID Visibility<br/>(SSID-<br/>Sichtbarkeit):Aktivieren oder deaktivieren Sie die Sichtbarkeit der<br/>SSID. Wird diese Funktion aktiviert, wird der Name des<br/>Funknetzes (SSID) allen Netzwerknutzern im gesamten<br/>Netzwerk angezeigt.

Auto Channel<br/>SelectionBei Aktivierung dieser Funktion wird der Kanal, der die<br/>beste drahtlose Leistung bietet, automatisch ausgewählt.<br/>Diese Funktion wird nicht im Modus 'WDS mit AP'<br/>unterstützt. Die Kanalwahl erfolgt nur beim Start des AP.

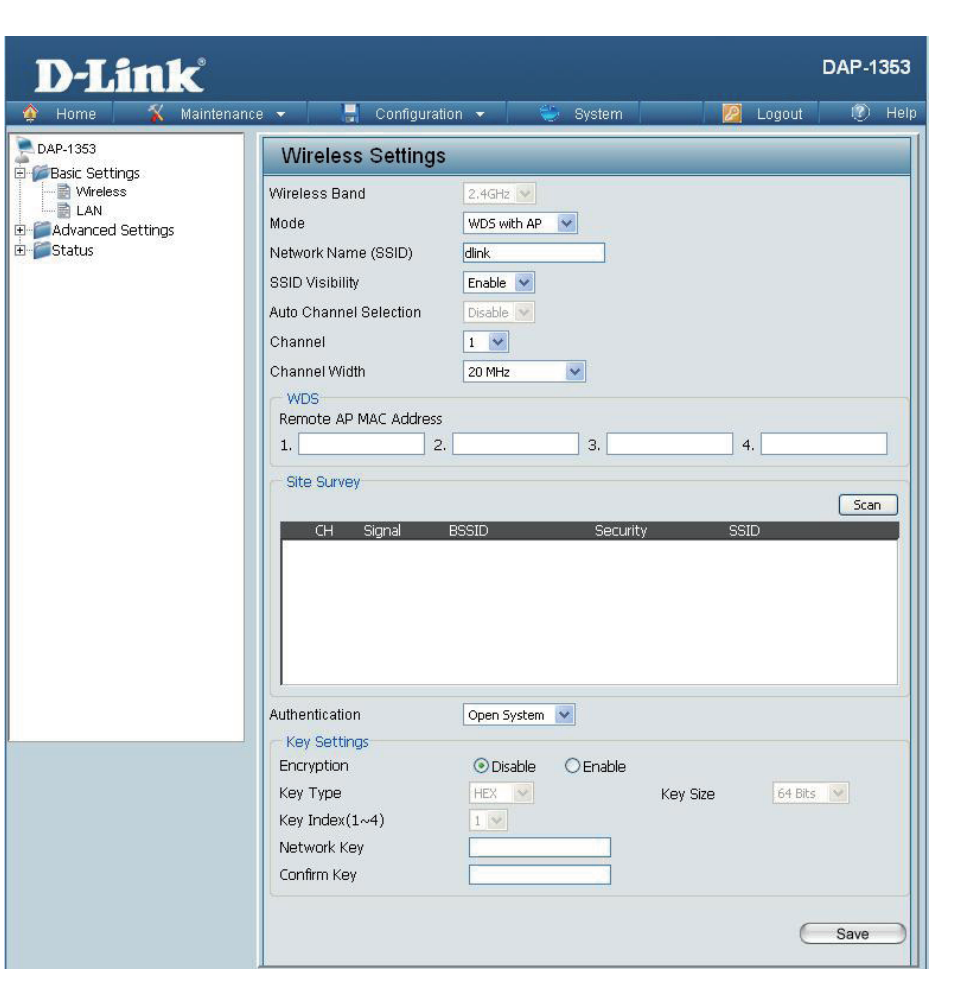

- Channel (Kanal): Alle Geräte im Netz müssen denselben Kanal nutzen. Um den Kanal zu ändern, verwenden Sie dann das Pulldown-Menü, um die gewünschte Wahl zu treffen. (Hinweis: Die drahtlosen Adapter führen einen Scanvorgang durch und setzen dann die entsprechenden Funkeinstellungen.
  - Channel Width Ermöglicht die Wahl der gewünschten Kanalbreite. Wählen Sie 20 MHz, wenn Sie keine drahtlosen 802.11n Clients verwenden. Auto 20/40 MHz ermöglicht Ihnen die Verbindung sowohl zu 802.11n als auch zu 802.11b/g drahtlosen Geräten in Ihrem Netzwerk.

| Remote AP MAC<br>Address<br>(Remote-AP-MAC-<br>Adresse): | Geben Sie die MAC-Adressen der APs in Ihrem Netzwerk ein. Sie dienen als Bridges zur drahtlosen Verbindung mehrerer<br>Netze.                                                                                                    |
|----------------------------------------------------------|----------------------------------------------------------------------------------------------------|
| Site Survey<br>(Standortübersicht):                      | Klicken Sie auf <b>Scan</b> (Scannen), um nach verfügbaren drahlosen Netzen zu suchen, und klicken Sie dann auf das Netzwerk,<br>zu dem Sie eine Verbindung herstellen möchten.                                                                                                    |
| Authentication<br>(Authentifizierung):                   | Verwenden Sie das Pulldown-Menü, um <b>Open System</b> , <b>Shared Key</b> oder <b>WPA-Personal</b> zu wählen.<br>Wählen Sie <b>Open System</b> , wenn der Schlüssel im gesamten Netzwerk kommuniziert werden soll.<br>Wählen Sie <b>Shared Key</b> , um die Kommunikation auf jene Geräte zu beschränken, die die gleichen WEP-Einstellungen<br>aufweisen. Wenn Multi-SSID aktiviert ist, ist diese Option nicht verfügbar.<br>Wählen Sie <b>WPA-Personal</b> , um Ihr Netzwerk mithilfe eines Kennworts und dynamischer Schlüsselwechsel zu sichern (kein<br>RADIUS-Server erforderlich). |

#### WDS-Modus

🏠 Home

**D-Link** 

🔨 Maintenance 👻

🚽 Configuration 🔻

2.4GHz 🔽

dlink Enable v Disable v 1 v 20 MHz \*

~

Open System 💌

Oisable

HEX 💉

 $1 \vee$ 

З.

OEnable

Key Size

Securi

Im WDS-Modus stellt der DAP-1353 drahtlose Verbindungen zu mehreren Netzwerken her, ohne als drahtloser AP zu fungieren.

|                                                           |                                                                                                    | AP-1353                                                          | Wireless Settings                                                                 |
|-----------------------------------------------------------|----------------------------------------------------------------------------------------------------|------------------------------------------------------------------|-----------------------------------------------------------------------------------|
| Wireless Band<br>(Funkfrequenzband):                      | 2,4GHz.                                                                                                    | Basic Settings<br>Wireless<br>LAN<br>Advanced Settings<br>Status | Wireless Band<br>Mode<br>Network Name (SSID)                                      |
| Mode (Modus):                                             | WDS im Pulldown-Menü.                                                                                                    |                                                                  | SSID Visibility<br>Auto Channel Selection                                         |
| Network<br>Name (SSID)<br>(Netzwerkname<br>(SSID)):       | Service Set Identifier (SSID) ist der Name, der<br>ein spezifisches WLAN-Netzwerk identifiziert. Die<br>werkseitig vorgenommene Standardeinstellung für<br>die SSID ist <b>dlink</b> . Die SSID kann problemlos zur<br>Verbindung mit einem vorhandenen drahtlosen<br>Netzwerk geändert oder zum Aufbau eines neuen<br>Drahtlosnetzes verwendet werden. |                                                                  | Channel Width<br>WDS<br>Remote AP MAC Address<br>1 2.<br>Site Survey<br>CH Signal |
| SSID Visibility<br>(SSID-<br>Sichtbarkeit):               | <b>Aktivieren</b> oder <b>deaktivieren</b> Sie die<br>Sichtbarkeit der SSID. Wird diese Funktion<br>aktiviert, wird der Name des Funknetzes (SSID)<br>allen Netzwerknutzern im gesamten Netzwerk<br>angezeigt.                                                                                                    |                                                                  | Authentication<br>Key Settings<br>Encryption<br>Key Type                          |
| Auto Channel<br>Selection<br>(Automatische<br>Kanalwahl): | Bei Aktivierung dieser Funktion wird der Kanal, der<br>die beste drahtlose Leistung bietet, automatisch<br>ausgewählt. Diese Funktion wird nicht im WDS-<br>Modus unterstützt.                                                                                                    |                                                                  | Key Index(1~4)<br>Network Key<br>Confirm Key                                      |
| Channel                                                   | Alle Geräte im Netz müssen denselben Kanal                                                                                                    |                                                                  | <b>,</b>                                                                          |

(Kanal): nutzen. Um den Kanal zu ändern, verwenden Sie dann das Pulldown-Menü, um die gewünschte Wahl zu treffen.

Channel Width Verwenden Sie das Pulldown-Menü, um 20 MHz oder Auto 20/40 MHz zu wählen. (Kanalbreite):

**DAP-1353** 

Scan

64 Bits 💟

Save

👔 Help

Logout

4.

| Remote AP MAC<br>Address (Remote-<br>AP-MAC-Adresse): | Geben Sie die MAC-Adressen der APs in Ihrem Netzwerk ein. Sie dienen als Bridges zur drahtlosen Verbindung mehrerer Netze.                                                                                                    |
|-------------------------------------------------------|----------------------------------------------------------------------------------------------------|
| Site Survey<br>(Standortübersicht):                   | Klicken Sie auf <b>Scan</b> (Scannen), um nach verfügbaren drahlosen Netzen zu suchen, und klicken Sie dann auf das Netzwerk, zu dem Sie eine Verbindung herstellen möchten.                                                                                                    |
| Authentication<br>(Authentifizierung):                | Verwenden Sie das Pulldown-Menü, um <b>Open System</b> , <b>Shared Key</b> oder <b>WPA-Personal</b> zu wählen.<br>Wählen Sie <b>Open System</b> , wenn der Schlüssel im gesamten Netzwerk kommuniziert werden soll.<br>Wählen Sie <b>Shared Key</b> , um die Kommunikation auf jene Geräte zu beschränken, die die gleichen WEP-Einstellungen<br>aufweisen.<br>Wählen Sie <b>WPA-Personal</b> , um Ihr Netzwerk mithilfe eines Kennworts und dynamischer Schlüsselwechsel zu sichern (kein<br>RADIUS-Server erforderlich). |

#### **AP Repeater-Modus**

| Wireless Band                                             | 2,4 GHz                                                                                                    | D-T inte                                                                                                    |                                                                                                    |                                                                        |            | DAP-1353    |
|-----------------------------------------------------------|----------------------------------------------------------------------------------------------------|----------------------------------------------------------------------------------------------------|----------------------------------------------------------------------------------------------------|------------------------------------------------------------------------|------------|-------------|
| (Funktrequenzband):                                       |                                                                                                    | A Home X Maintenanc                                                                                                    | ce 👻 📑 Configurat                                                                                                   | ion 👻 💝 System                                                         | 💋 Log      | gout 🕐 Help |
| Mode (Modus):                                             | AP Repeater im Pulldown-Menü.                                                                                                    | DAP-1353                                                                                                    | Wireless Settings                                                                                                   |                                                                        |            |             |
| Network<br>Name (SSID)<br>(Netzwerkname<br>(SSID)):       | Service Set Identifier (SSID) ist der Name, der<br>ein spezifisches WLAN-Netzwerk identifiziert. Die<br>werkseitig vorgenommene Standardeinstellung für<br>die SSID ist <b>dlink</b> . Die SSID kann problemlos zur<br>Verbindung mit einem vorhandenen drahtlosen<br>Netzwerk geändert werden. | Advanced Settings<br>Generations<br>Generations | Mode<br>Network Name (SSID)<br>SSID Visibility<br>Auto Channel Selection<br>Channel<br>Channel Width<br>Site Survey | Vireless Client V<br>dlink<br>Enable V<br>Disable V<br>1 V<br>20 MHz V |            | Scan        |
| SSID Visibility<br>(SSID-Sichtbarkeit):                   | Diese Option steht im Modus <b>AP Repeater</b> nicht zur Verfügung.                                                                                                    |                                                                                                    | CH Signal                                                                                                    | BSSID Security                                                         | / SSID     |             |
| Auto Channel<br>Selection<br>(Automatische<br>Kanalwahl): | Bei Aktivierung dieser Funktion wird der Kanal, der<br>die beste drahtlose Leistung bietet, automatisch<br>ausgewählt. Diese Funktion wird nicht im Modus<br><b>AP Repeater</b> unterstützt.                                                                                                    |                                                                                                    | Authentication<br>Key Settings<br>Encryption<br>Key Type                                                            | Open System          • Disable           • Disable           • Example | Key Size   | 64 Bits     |
| Channel (Kanal):                                          | Der genutzte Kanal wird angezeigt und entspricht<br>dem des AP, mit dem der DAP-1353 verbunden ist,<br>wenn er auf den <b>AP Repeater</b> -Modus gesetzt wurde.                                                                                                    |                                                                                                    | Key Index(1~4)<br>Network Key<br>Confirm Key                                                                        |                                                                        |            | Save        |
| Channel Width<br>(Kanalbreite):                           | Verwenden Sie das Pulldown-Menü, um <b>20 MHz</b><br>oder <b>Auto 20/40 MHz</b> zu wählen.                                                                                                    |                                                                                                    | ]                                                                                                    |                                                                        |            |             |
| Site Survey<br>(Standortübersicht):                       | Klicken Sie auf <b>Scan</b> (Scannen), um nach verfügbard<br>zu dem Sie eine Verbindung herstellen möchten.                                                                                                    | en drahlosen Netze                                                                                                    | en zu suchen, i                                                                                                    | und klicken Sie                                                        | dann auf c | das Netzwei |
| Authentication<br>(Authentifizierung):                    | Verwenden Sie das Pulldown-Menü, um <b>Open Syst</b><br>Wählen Sie <b>Open System</b> , wenn der Schlüssel im g<br>Wählen Sie <b>WPA-Personal</b> , um Ihr Netzwerk mithilf<br>RADIUS-Server erforderlich).                                                                                     | <b>em</b> oder <b>WPA-Per</b><br>Jesamten Netzwerk<br>e eines Kennworts                                                                                                    | <b>sonal</b> zu wähl<br>k kommunizier<br>und dynamisc                                                               | en.<br>t werden soll.<br>cher Schlüsselw                               | vechsel zu | sichern (ke |

#### Wireless Client-Modus

| Wireless Band                                             | 2,4 GHz                                                                                                    |                                                                |                                                                                                    |                                                                                    |             |               |
|-----------------------------------------------------------|----------------------------------------------------------------------------------------------------|----------------------------------------------------------------|----------------------------------------------------------------------------------------------------|------------------------------------------------------------------------------------|-------------|---------------|
| (Funkfrequenzband):                                       |                                                                                                    | D-I ink                                                        |                                                                                                    |                                                                                    |             | DAP-1353      |
| Mode (Modus).                                             | Wireless Client im Pulldown-Menü                                                                                                    | 🚯 Home 🔏 Maintenance                                           | 👻 📕 Configuratio                                                                                                    | on 👻 System                                                                        | 💋 Log       | jout 🕐 Help   |
| mouo (mouuo).                                             |                                                                                                    | DAP-1353                                                       | Wireless Settings                                                                                                    |                                                                                    |             |               |
| Network<br>Name (SSID)<br>(Netzwerkname<br>(SSID)):       | Service Set Identifier (SSID) ist der Name, der<br>ein spezifisches WLAN-Netzwerk identifiziert. Die<br>werkseitig vorgenommene Standardeinstellung für<br>die SSID ist <b>dlink</b> . Die SSID kann problemlos zur<br>Verbindung mit einem vorhandenen drahtlosen<br>Netzwerk geändert werden. | Basic Settings     Wireless     LAN     Status                 | Wireless Band<br>Mode<br>Network Name (SSID)<br>SSID Visibility<br>Auto Channel Selection<br>Channel<br>Channel<br>Channel Width | 2.4GH2 V<br>Wireless Client V<br>dlink<br>Enable V<br>Disable V<br>1 V<br>20 MHz V |             |               |
| SSID Visibility<br>(SSID-Sichtbarkeit):                   | Diese Option steht im Modus Wireless Client nicht zur Verfügung.                                                                                                    |                                                                | CH Signal                                                                                                    | BSSID Security                                                                     | / SSID      | Scan          |
| Auto Channel<br>Selection<br>(Automatische<br>Kanalwahl): | Bei Aktivierung dieser Funktion wird der Kanal, der<br>die beste drahtlose Leistung bietet, automatisch<br>ausgewählt. Diese Funktion wird nicht im Modus<br><b>Wireless Client</b> unterstützt.                                                                                                |                                                                | Authentication<br>Key Settings<br>Encryption                                                                                     | Open System 💌                                                                      |             |               |
| Channel (Kanal):                                          | Der genutzte Kanal wird angezeigt und entspricht dem<br>des AP, mit dem der DAP-1353 verbunden ist, wenn er<br>auf den <b>Wireless Client</b> -Modus gesetzt wurde.                                                                                                    |                                                                | Key Type<br>Key Index(1~4)<br>Network Key<br>Confirm Key                                                                         |                                                                                    | Key Size 6  | 54 Bits 💌     |
| Channel Width<br>(Kanalbreite):                           | Verwenden Sie das Pulldown-Menü, um <b>20 MHz</b> oder <b>Auto 20/40 MHz</b> zu wählen.                                                                                                    |                                                                |                                                                                                    |                                                                                    |             | Save          |
| Site Survey<br>(Standortübersicht):                       | Klicken Sie auf <b>Scan</b> (Scannen), um nach verfügbare zu dem Sie eine Verbindung herstellen möchten.                                                                                                    | n drahlosen Netzen                                             | zu suchen, ur                                                                                                    | nd klicken Sie c                                                                   | lann auf da | as Netzwerk   |
| Authentication<br>(Authentifizierung):                    | Verwenden Sie das Pulldown-Menü, um <b>Open Syste</b><br>Wählen Sie <b>Open System</b> , wenn der Schlüssel im ge<br>Wählen Sie <b>WPA-Personal</b> , um Ihr Netzwerk mithilfe<br>RADIUS-Server erforderlich).                                                                                  | em oder WPA-Perse<br>esamten Netzwerk k<br>e eines Kennworts u | onal zu wähle<br>communiziert<br>nd dynamisch                                                                                    | n.<br>werden soll.<br>ier Schlüsselwo                                              | echsel zu s | sichern (keir |

#### **Open System/Shared Key-Authentifizierung**

| Encryption<br>(Verschlüsselung):     | Verwenden Sie die Optionsfelder, um die<br>Verschlüsselung zu deaktivieren oder zu<br>aktivieren.                                              | D-Link<br>Home 🔏 Maintenan                                                   | ce 👻 📕 Configurati                                            | on 🔻 🐳 System                                                        |
|--------------------------------------|----------------------------------------------------------------------------------------------------|------------------------------------------------------------------------------|---------------------------------------------------------------|----------------------------------------------------------------------|
| Key Type*<br>(Schlüsseltyp):         | Wählen Sie HEX oder ASCII.                                                                                                    | DAP-1353<br>Basic Settings<br>Wireless<br>LAN<br>Advanced Settings<br>Status | Wireless Settings<br>Wireless Band<br>Mode                    | 2.4GHz                                                               |
| Key Size<br>(Schlüsselgröße):        | Wählen Sie 64 Bits oder 128 Bits.                                                                                                    |                                                                              | SSID Visibility<br>Auto Channel Selection<br>Channel          | Enable v<br>1 v                                                      |
| Key Index (1-4)<br>(Schlüsselindex): | Wählen Sie den aktiven Schlüssel vom ersten<br>bis zum vierten Schlüssel.                                                                      |                                                                              | Channel Width<br>Authentication<br>Key Settings<br>Encryption | 20 MHz     V     Open System     Open System     Disable     Disable |
| Key (Schlüssel):                     | Geben Sie bis zu vier Schlüssel für die<br>Verschlüsselung ein. Einen dieser Schlüssel<br>wählen Sie dann im Schlüsselindex-Pulldown-<br>Menü. |                                                                              | Key Type<br>Key Index(1~4)<br>Network Key<br>Confirm Key      |                                                                      |

\*\*Hexadezimale (HEX) Zeichen bestehen aus den Zahlen 0-9 und den Buchstaben A-F.

\*ASCII (American Standard Code for Information Interchange) ist eine Zeichenkodierung, bei dem der Zeichenvorrat weitgehend der Tastatur für die englische Sprache entspricht und anhand von Zahlen von 0 - 127 dargestellt wird.

**DAP-1353** 

🕖 Helj

Logout

64 Bits 🔽

Save

Key Size

#### WPA-Personal-Authentifizierung

| WPA Mode (WPA-<br>Modus):                                  | Wenn <b>WPA-Personal</b> als Authentifizierungstyp ausgewählt wird, müssen Sie auch einen WPA-<br>Modus vom Pulldown-Menü wählen: <b>AUTO (WPA</b>                                     | D-Link<br>Maintenan                                                             | ce 🔹 📑 Configurati                                                                                             | ion 🔹 👙 System 🛛 🙋                                                                                                    | DAP-1353   |
|------------------------------------------------------------|----------------------------------------------------------------------------------------------------|---------------------------------------------------------------------------------|----------------------------------------------------------------------------------------------------|----------------------------------------------------------------------------------------------------|------------|
|                                                            | oder WPA2), WPA2 Only oder WPA Only.<br>WPA und WPA2 verwenden unterschiedliche<br>Algorithmen. AUTO (WPA oder WPA2) ermöglicht<br>sowohl die Verwendung von WPA als auch von<br>WPA2. | DAP-1353<br>Basic Settings<br>Wireless<br>LAN<br>Of Advanced Settings<br>Status | Wireless Settings<br>Wireless Band<br>Mode<br>Network Name (SSID)<br>SSID Visibility<br>Auto Channel Selection | 2.4GHz V<br>Access Point V<br>dlink<br>Enable V                                                                                                    |            |
| Cipher Type<br>(Verschlüsselungstyp):                      | Wenn Sie <b>WPA-Personal</b> wählen, müssen Sie<br>auch <b>AUTO, AES</b> oder <b>TKIP</b> vom Pulldown-<br>Menü wählen.                                                                |                                                                                 | Channel<br>Channel Width<br>Authentication<br>PassPhrase Settings<br>WPA Mode                                  | I     Image: Constraint of the second of the second of the s |            |
| Group Key Update<br>(Gruppenschlüssel-<br>Aktualisierung): | Wählen Sie die Zeitdauer, in der der<br>Gruppenschlüssel gültig sein soll. Es wird der<br>Standardwert <b>1800</b> empfohlen.                                                          |                                                                                 | PassPhrase<br>Confirm PassPhrase                                                                               |                                                                                                    | (Securids) |
| PassPhrase:                                                | Bei Wahl von <b>WPA-Personal</b> geben Sie bitte ein PassPhrase im entsprechenden Feld ein.                                                                                            |                                                                                 |                                                                                                    |                                                                                                    |            |

÷.

#### WPA-Enterprise-Authentifizierung

| WPA Mode (WPA-             | Wenn WPA-Enterprise ausgewählt wird,               | T T Seta 1-          |                              |                    | DAP-1353       |
|----------------------------|----------------------------------------------------|----------------------|------------------------------|--------------------|----------------|
| Modus):                    | müssen Sie auch einen WPA-Modus vom                | D-Link               |                              |                    |                |
|                            | Pulldown-Menü wählen: AUTO (WPA oder               | 🏩 Home 🕺 Maintenance | e 🔻 🚽 Configurati            | on 💌 😓 System 💋 L  | logout   🕐 Hel |
|                            | WPA2), WPA2 Only oder WPA Only. WPA                | DAP-1353             | Wireless Settings            |                    |                |
|                            | und WPA2 verwenden unterschiedliche                | Wireless             | Wireless Band                | 2.4GHz             |                |
|                            | Algorithmen AUTO (WPA oder WPA2)                   | Advanced Settings    | Mode                         | Access Point       |                |
|                            | ermöglicht sowohl die Verwendung von               | H-Status             | Network Name (SSID)          | dlink              |                |
|                            | WPA ale such yer WPA2                              |                      | SSID Visibility              |                    |                |
|                            | VYFA dis ducit voit VYFA2.                         |                      | Channel                      |                    |                |
|                            |                                                    |                      | Channel Width                | 20 MHz             |                |
| Cipher Type                | wenn wPA-Enterprise ausgewahlt wird,               |                      | Authentication               | WPA-Enterprise     |                |
| (Verschlüsselungstyp):     | müssen Sie auch einen Verschlüsselungstyp          |                      | RADIUS Server Settings       |                    |                |
|                            | vom Pulldown-Menü wählen: Auto, AES                |                      | WPA Mode<br>Cinher Type      | AUTO (WPA or WPA2) | (Seconds)      |
|                            | oder TKIP.                                         |                      | Network Access Protec        | tion               | (Seconds)      |
|                            |                                                    |                      | Network Access<br>Protection | ⊙Disable ○Enable   |                |
| Groun Kev                  | Wählen Sie die Zeitdauer, in der der               |                      | Primary RADIUS Server        | Setting            |                |
| Undate Interval            | Gruppenschlüssel gültig sein soll <b>1800</b> wird |                      | RADIUS Server                | RADIUS Port 1812   | 1              |
| (Cruppopophiliocol         | empfohlen weil eine geringeres Intervall die       |                      |                              | L                  |                |
| (Gruppenschlussel-         | Detenübertragungereten reduzioren könnte           |                      |                              |                    | Save           |
| Aktualisierungsintervall): |                                                    |                      |                              |                    |                |
|                            |                                                    |                      | č                            |                    |                |
| Network Access             | Aktivieren oder deaktivieren Sie den               |                      |                              |                    |                |
| Protection                 | Netzwerkzugriffschutz (Network Access Pro          | tection (NAP)) von N | /licrosoft.                  |                    |                |
| (Netzwerkzugriffschutz):   |                                                    |                      |                              |                    |                |
| ( , ,                      |                                                    |                      |                              |                    |                |
| BADILIS Server             | Geben Sie die IP-Adresse des BADIUS-Ser            | wers ein             |                              |                    |                |
| HADIOS Server.             |                                                    |                      |                              |                    |                |
|                            |                                                    |                      |                              |                    |                |
|                            | Cohon Sie den BADILIS Bert ein                     |                      |                              |                    |                |
| RADIUS Port:               | Geben Sie den RADIUS-Port ein.                     |                      |                              |                    |                |
|                            |                                                    |                      |                              |                    |                |
| RADIUS Secret              | Geben Sie das RADIUS-Kennwort ein.                 |                      |                              |                    |                |
| (RADIUS-Kennwort):         |                                                    |                      |                              |                    |                |
| -                          |                                                    |                      |                              |                    |                |
|                            |                                                    |                      |                              |                    |                |

#### LAN

**D-Link** 

LAN steht für Local Area Network (Lokales Netzwerk). Es wird als Ihr internes Netz angesehen. Das sind die IP-Einstellungen der LAN-Schnittstelle für den DAP-1353. Sie können als private Einstellungen angesehen werden. Sie können die LAN-IP-Adresse bei Bedarf ändern. Die LAN-IP-Adresse gilt privat für Ihr internes Netzwerk und ist im Internet nicht sichtbar.

Get IP From (IP abrufen von): Hier können Sie die statische IP-Adresse (manuell) wählen. Wählen Sie diese Option, wenn Ihr Netzwerk keinen DHCP-Server aufweist oder Sie dem DAP-1353 eine statische IP-Adresse zuweisen möchten. Wird Dynamic IP (DHCP) gewählt, werden hier die anderen Felder grau unterlegt. Bei Wahl dieser Option warten Sie bitte etwa 2 Minuten, bis der DHCP-Client funktionsbereit ist.

IP AddressDie Standard-IP-Adresse ist 192.168.0.50.(IP-Adresse):Weisen Sie eine statische IP-Adresse zu, die sich<br/>im IP-Adressenbereich Ihres Netzwerk befindet.

🗐 Configuration 👻 Maintenance 👻 System 😰 Heli 💻 DAP-1353 LAN Settings Basic Settings Vvireless Get IP From Static IP (Manual) 🛛 🗸 LAN IP Address 192.168.0.50 E GAdvanced Settings E Status Subnet Mask 255.255.255.0 Default Gateway Save

Subnet Mask Geben Sie die Subnetzmaske ein. Alle Geräte im Netz müssen dieselbe Subnetzmask nutzen. (Subnetzmaske):

Default Gateway Geben Sie die IP-Adresse des Gateway in Ihrem Netz ein. Befindet sich in Ihrem Netzwerk ein Gateway, geben Sie eine IP-(Standard-Gateway):

DAP-1353

### Home > Advanced Settings (Startseite > Erweiterte Einstellungen) Leistung

| Wireless<br>(Drahtlos):                 | Verwenden Sie das Pulldown-Menü, um die<br>drahtlose Funktion <b>On (Ein)</b> oder <b>Off (Aus)</b> zu<br>schalten.                                                                                                    |  |
|-----------------------------------------|----------------------------------------------------------------------------------------------------|--|
| Wireless Mode<br>(Drahtloser<br>Modus): | Zu den unterschiedlichen Kombinationen von<br>Clients im 2,4 GHz-Frequenzband zählen: <b>Mixed<br/>802.11n, 802.11g und 802.11b</b> , <b>Mixed 802.11g<br/>und 802.11b</b> und <b>802.11n Only</b> . Beachten Sie<br>bitte, dass bei Aktivierung der rückwärtigen<br>Kompatibilität für ältere (802.11 g/b) Clients eine<br>Verschlechterung der 802.11n Funkleistung<br>erwartet werden muss.                                                                                                    |  |
| Data Rate*<br>(Datenrate):              | Gibt die Grundübertragungsrate der Funkadapter<br>im WLAN an. Der Access Point wird sie je nach<br>der Übertragungsrate des verbundenen Geräts<br>entsprechend anpassen. Liegen Hindernisse oder<br>Interferenzen vor, setzt der AP die Rate herunter.<br>Diese Option ist in den Modi <b>Mixed 802.11g und<br/>802.11b</b> aktiviert. Die folgenden Optionen stehen<br>zur Verfügung: <b>Best (Bis zu 54)</b> , <b>54</b> , <b>48</b> , <b>36</b> , <b>24</b> ,<br><b>18</b> , <b>12</b> , <b>9</b> , <b>6</b> , <b>11</b> , <b>5.5</b> , <b>2</b> oder <b>1</b> . |  |

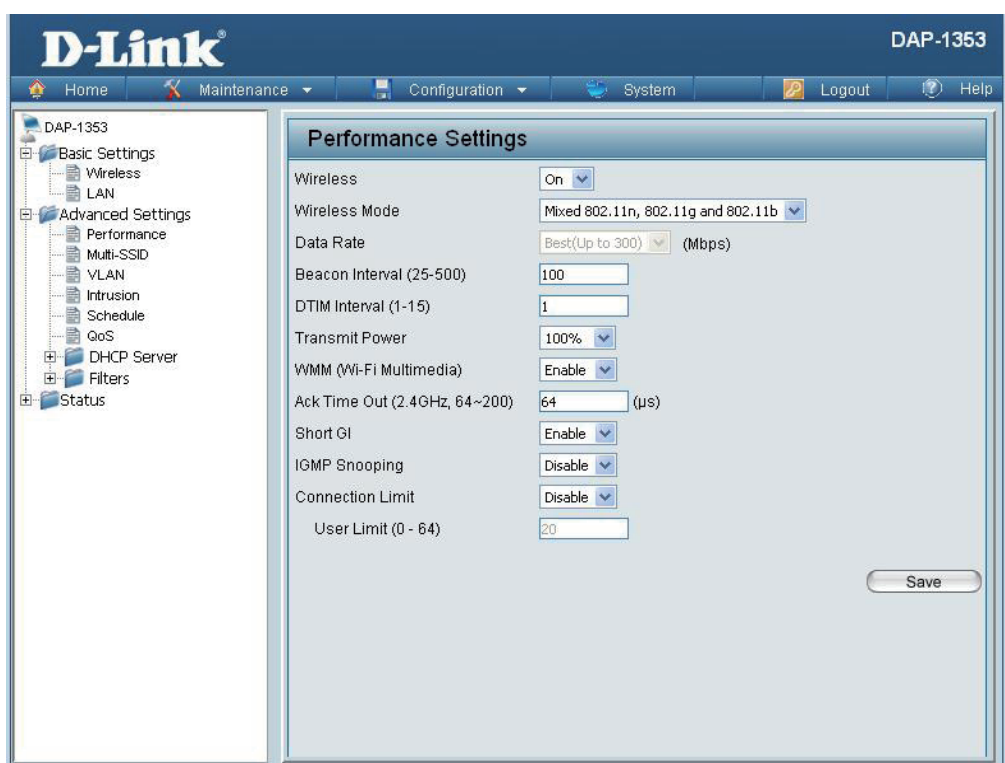

<sup>\*</sup> Die maximale drahtlose Signalrate ergibt sich aus den Spezifikationen des Standards IEEE 802.11. Der tatsächliche Datendurchsatz kann schwanken. Netzwerkbedingungen und Umgebungsfaktoren, einschließlich Datenverkehr im Netz, Baumaterialien und Gebäudekonstruktionen sowie Netzwerk-Overhead können die tatsächliche Datendurchsatzrate senken.

- Beacon-Intervall (25-<br/>500):Beacon-Signale sind Datenpakete, die von einem Access Point zur Synchronisation eines Funknetzwerks gesendet werden. Geben<br/>Sie einen Wert in Millisekunden an. Es wird der standardmäßig vorgegebene Wert (100) empfohlen. Setzen Sie ein höheres Beacon-<br/>Intervall, kann das helfen, Strom eines drahtlosen Client zu sparen, setzen Sie es niedriger, kann das einem drahtlosen Client helfen,<br/>die Verbindung zu einem AP schneller herzustellen.
- DTIM-Intervall (1-15): Wählen Sie ein DTIM-Intervall (Delivery Traffic Indication Message) zwischen 1 und 15. Die Standardeinstellung ist 1. Eine DTIM ist eine Countdown-Signalliste zur Aufnahme von Broadcast- und Multicast-Nachrichten, über die Clients des nächsten Fensters informiert werden.

#### Transmit Power (Übertragungsleistung): Diese Einstellung legt den Leistungsgrad der drahtlosen Übertragung fest. Sie kann angepasst werden, um ein Überlagern der Funkbereichsabdeckung zwischen zwei Access Points zu eliminieren, bei denen Interferenzen Probleme bereiten. Ist beispielsweise der Deckungsradius des drahtlosen Netzes für lediglich die Hälfte des Bereichs beabsichtigt, wählen Sie die Option 50 %. Verwenden Sie das Pulldown-Menü, um 100 %, 50 %, 25 % oder 12,5 % zu wählen.

- WMM (Wi-Fi WMM steht für Wi-Fi Multimedia. Ein Aktivieren dieser Funktion verbessert die Benutzererfahrungen für Audio- und Videoanwen-Multimedia): dungen über ein Wi-Fi-Netz.
- Ack Time Out Um den Durchsatz über weite Entfernungen zu optimieren, geben Sie einen Zeitüberschreitungswert für Bestätigungspakete (Ack-(2,4 GHZ, 64~200): nowledgement Time Out) zwischen 64 und 200 Mikrosekunden im 2,4 GHz Frequenzband in dem entsprechenden Feld ein.
  - Short GI: Wählen Sie Enable (Aktivieren) oder Disable (Deaktivieren). Die Aktivierung eines kurzen Guard-Intervalls kann den Durchsatz erhöhen. Bedenken Sie jedoch, dass sie aufgrund von gesteigerter Empfindlichkeit gegenüber Funkfrequenzinstallationen auch die Fehlerrate in einigen Installationen erhöhen kann.
  - IGMP Snooping: Wählen Sie Enable (Aktivieren) oder Disable (Deaktivieren). Das IGMP (Internet Group Management Protocol) ermöglicht dem AP zwischen Routern und einem IGMP-Host (drahtlose STA) IGMP-Anfragen und Reports zu erkennen. Ist IGMP Snooping aktiviert, leitet der AP Multicast-Pakete an einen IGMP-Host basierend auf IGMP-Meldungen weiter, die den AP passieren.
  - Link Integrity Wählen Sie Enable (Aktivieren) oder Disable (Deaktivieren). Wenn die Ethernet-Verbindung zwischen dem LAN und dem AP getrennt ist, führt das bei Aktivierung dieser Funktion dazu, dass das dem AP zugeordnete drahtlose Segment automatisch von dem AP getrennt wird.
- **Connection Limit** (Verbindungslimit): Wählen Sie Enable (Aktivieren) oder Disable (Deaktivieren). Dies ist eine Option für das 'Load Balancing', einem System zur Lastverteilung des Netzwerkdatenverkehrs. Sie bestimmt, ob die auf dieses Gerät zugreifende Benutzerzahl beschränkt wird oder nicht. Der exakte Wert wird unten im Feld 'User Limit' (Benutzerlimit) eingegeben. Diese Funktion ermöglicht dem Benutzer, den drahtlosen Netzwerkverkehr und den Client mithilfe mehrerer APs gemeinsam zu nutzen. Ist sie aktiviert und die Zahl der Benutzer überschreitet diesen Wert, erlaubt der DAP-1353 nicht die Verbindung der Clients mit diesem AP.
- User Limit (0 64)<br/>(Benutzerlimit):Geben Sie die Höchstzahl der Benutzer an, denen der Zugriff gewährt werden soll (0-64 Benutzer). Um diese Funktion zu verwenden,<br/>muss das Verbindungslimit aktiviert sein. Für die Mehrzahl der Benutzer wird ein Limit von 10 empfohlen. Die vorgegebene<br/>Standardeinstellung ist 20.

### **Multi-SSID**

🚯 Home

DAP-1353

🗄 🎾 Basic Settings

- 📄 Wireless

LAN

**D-Link** 

Maintenance 👻

🚽 Configuration 👻

Enable Priority

Multi-SSID Settings

Enable Multi-SSID

Wireless Settinas

Es werden bis zu vier SSIDs (Service Set Identifiers) von dem Gerät unterstützt. Sie können die primäre SSID im Abschnitt **Basic** > **Wireless** (Grundlagen > Wireless) angeben. Die werkseitig vorgenommene Standardeinstellung für die SSID ist dlink. Die SSID kann problemlos zur Verbindung mit einem vorhandenen drahtlosen Netzwerk geändert oder

| zum Aufbau eines neuen Drahtlosnetzes verwendet werden. |                                                                                                    | Performance<br>Multi-SSID                                   | Band<br>Index                                                             | 2.4 GHz V<br>Primary SSID V                                                      |
|---------------------------------------------------------|----------------------------------------------------------------------------------------------------|-------------------------------------------------------------|---------------------------------------------------------------------------|----------------------------------------------------------------------------------|
| Enable Multi-<br>SSID (Multi-SSID<br>aktivieren):       | Markieren Sie dieses Kästchen, um die<br>Unterstützung für mehrere SSIDs zu aktivieren.                                                                                                    | VLAN<br>Schedule<br>GoS<br>DHCP Server<br>Filters<br>Status | SSID<br>SSID Visibility<br>Security<br>Priority<br>WMM (Wi-Fi Multimedia) | dlink<br>Enable V<br>Open System V<br>Enable V                                   |
| Band:                                                   | Dieser schreibgeschützte Wert ist die aktuelle Funkfrequenzeinstellung.                                                                                                    |                                                             | Index SSID.                                                               | Add Band Encryption Delete                                                       |
| Index:                                                  | Sie können bis zu drei Multi-SSIDs wählen.<br>Zusammen mit der primären SSID ergibt das<br>vier Multi-SSIDs.                                                                                                    |                                                             | Primary SSID dlink                                                        | 2.4 GHz None                                                                     |
| SSID:                                                   | Service Set Identifier (SSID) ist der Name, der ein<br>spezifisches WLAN-Netzwerk identifiziert. Die<br>werkseitig vorgenommene Standardeinstellung<br>für die SSID ist <b>dlink</b> . Die SSID kann problemlos<br>oder zum Aufbau eines neuen Drahtlosnetzes ver | s zur Verbindung mi<br>erwendet werden.                     | t einem vorhand                                                           | enen drahtlosen Netzwerk geändert                                                |
| SSID Visibility<br>(SSID-Sichtbar-<br>keit):            | <b>Aktivieren</b> oder <b>deaktivieren</b> Sie die Sichtbarke<br>(SSID) allen Netzwerknutzern im gesamten Netz                                                                                                    | it der SSID. Wird die<br>zwerk angezeigt.                   | ese Funktion aktiv                                                        | viert, wird der Name des Funknetzes                                              |
| Security<br>(Sicherheit):                               | Für die Sicherheit der Multi-SSID kann <b>Open Sy</b><br>genaue Erläuterungen der 'Open System'-Para<br>WPA-Enterprise-Parameter auf Seite 25.                                                                                                    | stem, WPA-Person<br>meter auf Seite 23,                     | al oder WPA-En<br>der WPA-Perso                                           | <b>terprise</b> gewählt werden. Sie finden<br>nal-Parameter auf Seite 24 und der |

**DAP-1353** 

🖉 Logout

🕐 Help

| WMM (Wi-Fi Multimedia):                                                       | Wählen Sie Enable (Aktivieren) oder Disable (Deaktivieren).                                                                                                    |
|-------------------------------------------------------------------------------|----------------------------------------------------------------------------------------------------|
| Encryption<br>(Verschlüsselung):                                              | Wenn Sie <b>Open System</b> wählen, wechselt die Schaltfläche zwischen <b>Enable</b> (Aktivieren) und <b>Disable</b> (Deaktivieren). Wird <b>Enable</b> (Aktivieren) gewählt, müssen auch Schlüsseltyp, Schlüsselgröße, Schlüsselindex (1~4), Schlüssel und Schlüssel bestätigen konfiguriert werden.                                                                                                    |
| Key Type (Schlüsseltyp):                                                      | Wählen Sie HEX oder ASCII.                                                                                                    |
| Key Size<br>(Schlüsselgröße):                                                 | Wählen Sie 64 Bits oder 128 Bits.                                                                                                    |
| Key Index (1-4)<br>(Schlüsselindex):                                          | Wählen Sie den aktiven Schlüssel vom ersten bis zum vierten Schlüssel.                                                                                                    |
| Key (Schlüssel):                                                              | Geben Sie bis zu vier Schlüssel für die Verschlüsselung ein. Einen dieser Schlüssel wählen Sie dann im Schlüsselindex-Pulldown-Menü.                                                                                                    |
| WPA Mode (WPA-Modus):                                                         | Wenn Sie entweder <b>WPA-Personal</b> oder <b>WPA-Enterprise</b> ausgewählt haben, müssen Sie auch einen WPA-Modus vom Pulldown-<br>Menü wählen: <b>AUTO (WPA oder WPA2)</b> , <b>WPA2 Only</b> oder <b>WPA Only</b> . WPA und WPA2 verwenden unterschiedliche Algorithmen.<br><b>AUTO (WPA oder WPA2)</b> ermöglicht sowohl die Verwendung von WPA als auch von WPA2. Darüber hinaus müssen Sie den Ver-<br>schlüsselungstyp und das Aktualisierungsintervall für den Gruppenschlüssel wählen. |
| Cipher Type<br>(Verschlüsselungstyp):                                         | Wählen Sie Auto, AES oder TKIP vom Pulldown-Menü.                                                                                                    |
| Group Key Update Interval<br>(Gruppenschlüssel-<br>Aktualisierungsintervall): | Wählen Sie die Zeitdauer, in der der Gruppenschlüssel gültig sein soll. Es wird der Standardwert <b>1800</b> Sekunden empfohlen.                                                                                                    |
| PassPhrase:                                                                   | Bei Wahl von WPA-Personal geben Sie bitte ein PassPhrase im entsprechenden Feld ein.                                                                                                    |
| Confirm PassPhrase<br>(PassPhrase bestätigen):                                | Wenn Sie WPA-Personal wählen, geben Sie dieses PassPhrase noch einmal als Bestätigung im entsprechenden Feld ein.                                                                                                    |
| RADIUS Server:                                                                | Wenn Sie <b>WPA-Enterprise</b> wählen, geben Sie die IP-Adresse des RADIUS-Servers ein. Außerdem müssen Sie den RADIUS-Port und das RADIUS Secret (RADIUS-Kennwort) angeben.                                                                                                    |
| RADIUS Port:                                                                  | Geben Sie den RADIUS-Port ein.                                                                                                    |
| RADIUS Secret (RADIUS-<br>Kennwort):                                          | Geben Sie das RADIUS-Kennwort ein.                                                                                                    |
|                                                                               |                                                                                                    |

#### VLAN VLAN-Liste

Der DAP-1353 unterstützt VLANs (Virtuelle LANs). VLANs können mit einem Namen und der VID (VLAN ID) erstellt werden. Mgmt (TCP Stack), LAN, Primäre/ Multi-SSID und WDS-Verbindung können einem VLAN zugeordnet werden, weil es sich bei diesen um physische Ports handelt. Jedem Datenpaket, das bei dem DAP-1353 ohne ein VLAN-Tag eingeht, wird ein solches in Form eines PVID zugeordnet.

Auf der Registerkarte 'VLAN List' (VLAN-Liste) werden die aktuellen VLANs angezeigt.

VLAN Status: Verwenden Sie das Optionsfeld, um zwischen Enable (Aktivieren) oder Disable (Deaktivieren) zu wechseln. Klicken Sie als Nächstes auf Add/ Edit VLAN (VLAN hinzufügen/bearbeiten), um der Registerkarte VLAN List (VLAN-Liste) ein Element hinzuzufügen oder ein Element zu ändern.

| D-Link <sup>®</sup>                    |                                                                                                    | DAP-1353    |
|----------------------------------------|----------------------------------------------------------------------------------------------------|-------------|
| 🛕 Home 🥳 Maintenan                     | ce 🔹 📮 Configuration 🔹 🛬 System 🛛 🙋 Logout                                                                              | 🕐 Help      |
| DAP-1353                               | VLAN Settings                                                                                                    |             |
| E Wireless<br>LAN<br>Advanced Settings | VLAN Status : O Disable O Enable Save Save                                                                              |             |
| Performance                            | VLAN List Port List Add/Edit VLAN PVID Setting                                                                          |             |
| VLAN                                   | VID VLAN Name Untag VLAN Ports Tag VLAN Ports<br>Mgmt, LAN, Primary, S-1,<br>1 default S-2, S-3, W-1, W-2, W-<br>3, W-4 | Edit Delete |
| GoS<br>DHCP Server<br>⊡                |                                                                                                    |             |

#### Portliste

Auf der Registerkarte 'Port List' (Portliste) werden die aktuellen Ports angezeigt. Wenn Sie die Gastnetze und internen Netzwerke in einem virtuellen lokalen Netzwerk (VLAN) konfigurieren möchten, müssen der von Ihnen verwendete Switch und der DHCP-Server ebenfalls VLANs unterstützen. Als Voraussetzung dafür müssen Sie einen Port auf dem Switch zur Handhabung von VLAN-gekennzeichneter Datenpakete konfigurieren, wie im IEEE 802.1Q Standard beschrieben.

VLAN Status: Verwenden Sie das Optionsfeld, um 'Enable' (Aktivieren) zu wählen. Klicken Sie als Nächstes auf Add/Edit VLAN (VLAN hinzufügen/ bearbeiten), um der Registerkarte VLAN List (VLAN-Liste) ein Element hinzuzufügen oder ein Element zu ändern.

**Portname:** Der Name des Port wird in dieser Spalte angezeigt.

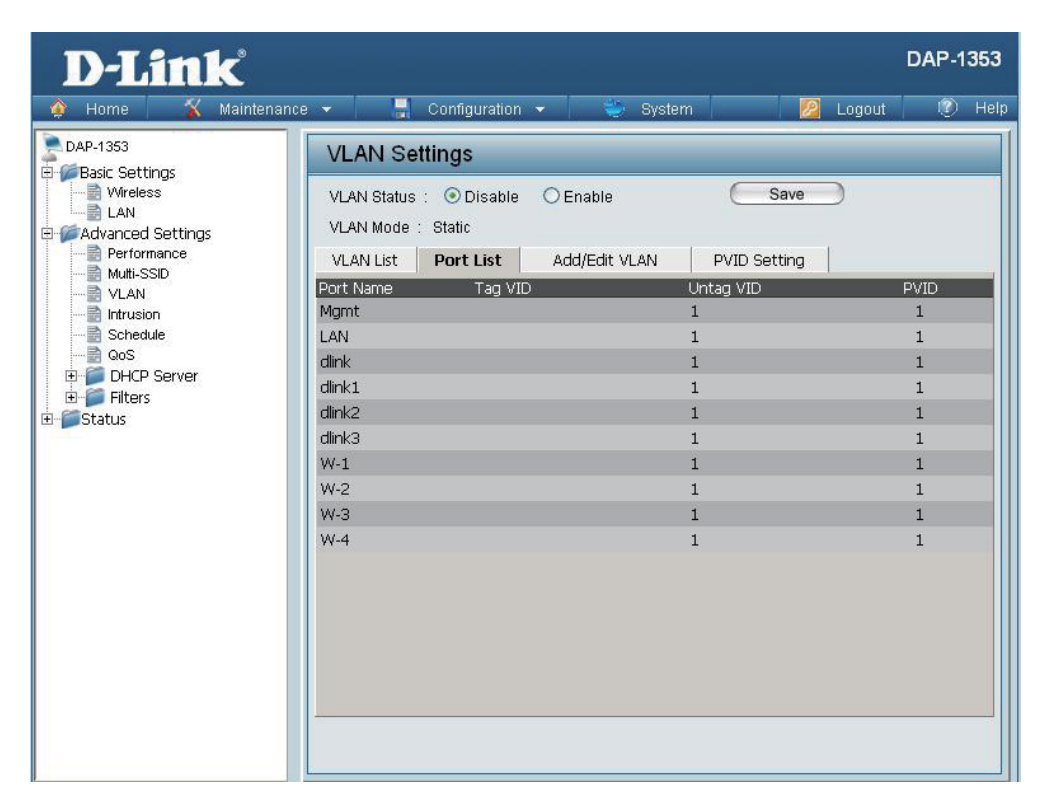

| Tag VID (VID mit<br>Tag): | Die mit einem Tag versehene VID wird in dieser Spalte angezeigt.                      |
|---------------------------|---------------------------------------------------------------------------------------|
| Untog VID (VID            | Die nicht mit einem Tag versehene VID (Untagged VID) wird in dieser Spalte angezeigt. |
| ohne Tag):                | Die Port-VLAN-ID wird in dieser Spalte angezeigt.                                     |
| PVID:                     |                                                                                       |
|                           |                                                                                       |

#### VLAN hinzufügen/bearbeiten

Die Registerkarte **Add/Edit VLAN** (VLAN hinzufügen/ bearbeiten) wird zum Konfigurieren von VLANs verwendet. Sobald Sie dort die gewünschten Angaben und Änderungen vorgenommen haben, klicken Sie auf **Apply** (Übernehmen), damit die Änderungen wirksam werden.

| VLAN Status: | Verwenden Sie das Optionsfeld, um 'Enable'<br>(Aktivieren) zu wählen.           |
|--------------|---------------------------------------------------------------------------------|
| VLAN-ID:     | Geben Sie eine Zahl zwischen <b>1</b> und <b>4094</b> für das Interne VLAN ein. |
| VLAN-Name:   | Geben Sie das VLAN ein, das Sie hinzufügen oder ändern möchten.                 |

| DAP-1353                                                                                                    | VLAN Settings                                                                                                    |
|----------------------------------------------------------------------------------------------------|----------------------------------------------------------------------------------------------------|
| Basic Settings     Wireless     LAN     Movanced Settings     Performance     Muti-SSID     VLAN     Intrusion | VLAN Status : O Disable     Enable     Save       VLAN Mode : Static     VLAN List     Port List     Add/Edit VLAN     PVID Setting |
|                                                                                                    | VLAN ID (VID) VLAN Name                                                                                                    |
| QoS                                                                                                    | Port Select All Mgmt LAN                                                                                                    |
| 🕀 💆 DHCP Server                                                                                                |                                                                                                    |
| E I Filters                                                                                                    |                                                                                                    |
|                                                                                                    | MCCTD Dart Calact III Drimmy C.1 C.2 C.2                                                                                            |
|                                                                                                    | Untag All                                                                                                    |
|                                                                                                    | Tag All O O O                                                                                                    |
|                                                                                                    | Not Member All                                                                                                    |
|                                                                                                    | WDS Port Select All W-1 W-2 W-3 W-4<br>Untag All                                                                                    |
|                                                                                                    |                                                                                                    |
|                                                                                                    | Not Member All                                                                                                    |
|                                                                                                    | Save                                                                                                    |

#### **PVID-Einstellung**

Auf der Registerkarte **PVID Setting** (PVID-Einstellung) können der 'Port VLAN Identifier Auto Assign Status' (Autom. Zuweisung der Port-VLAN-ID) aktiviert/ deaktiviert und die verschiedenen Arten von PVID-Einstellungen konfiguriert werden. Klicken Sie auf **Apply** (Übernehmen), damit Ihre Änderungen wirksam werden.

| VLAN Status:         | Verwenden Sie das Optionsfeld, um zwischen <b>Enable</b> (Aktivieren) und <b>Disable</b> (Deaktivieren) zu wechseln. |
|----------------------|----------------------------------------------------------------------------------------------------|
| PVID Auto Assign     | Verwenden Sie das Optionsfeld, um 'Enable'                                                                           |
| Status (Autom. PVID- | (Aktivieren) für den 'PVID Auto Assign Status'                                                                       |
| Zuweisungsstatus):   | zu wählen.                                                                                                    |

| DAP-1353                                                                                                    | 1// ANI Cottinge                                                                                                    |
|----------------------------------------------------------------------------------------------------|----------------------------------------------------------------------------------------------------|
| Basic Settings     Wireless     LAN     Advanced Settings     Performance     Wulti-SSID     VLAN     Intrusion     Schedule     GoS     DHCP Server     Filters      Status | VLAN Status : O Disable     Enable     Save       VLAN Mode : Static     VLAN List     Port List     Add/Edit VLAN                                                                                                    |
|                                                                                                    | PVID Auto Assign Status     Disable     Enable       Port     Mgmt     LAN       PVID     1     1                                                                                                    |
|                                                                                                    | MSSID Port         Primary         S-1         S-2         S-3           PVID         1         1         1         1           WDS Port         W-1         W-2         W-3         W-4           PVID         1         1         1         1 |
|                                                                                                    | Save                                                                                                    |

#### Schutz vor Angriffen

Das Fenster 'Wireless Intrusion Protection' (Schutz gegen Angriffe in drahtlosen Netzen) wird dazu verwendet, APs wie folgt zu kennzeichnen: **All** (Alle), **Valid** (Gültig), **Neighborhood** (Nachbarschaft), **Rogue** (Nicht autorisiert) und **New** (Neu). Klicken Sie auf **Apply** (Übernehmen), damit Ihre Änderungen wirksam werden.

| AP List (AP-<br>Liste): | Es stehen u.a. folgende Optionen zur Verfügung: All, Valid, Neighbor, Rogue und New. |  |  |  |  |
|-------------------------|--------------------------------------------------------------------------------------|--|--|--|--|
| Detect (Erken-<br>nen): | Klicken Sie auf diese Schaltfläche, um einen Scan des Netzwerks durchzuführen.       |  |  |  |  |
|                         |                                                                                      |  |  |  |  |

| D-Link <sup>®</sup>                                                                                                    |                                                                                                    |            |                                               |            | DAP-1353 |
|----------------------------------------------------------------------------------------------------|----------------------------------------------------------------------------------------------------|------------|-----------------------------------------------|------------|----------|
| 🏠 Home 🛛 🔏 Maintenand                                                                                                    | e 👻 🚽 Configurati                                                                                                    | on 🔻 👙     | System                                        | 🛛 💋 Logout | 🕐 Help   |
| DAP-1353<br>DAP-1353<br>Basic Settings<br>LAN<br>Advanced Settings<br>Multi-SSID<br>VLAN<br>Multi-SSID<br>VLAN<br>Schedule<br>GoS<br>DHCP Server<br>Filters<br>Status | Wireless Intrusion         Detect         AP List         All         Type         Band         Set as Valid         Set as Valid         Mark All New Access Po         Mark All New Access Po | Protection | BSSID BSSID Set as Rogue Ss Points ess Points | Last Seen  | Status   |
# Zeitplan

Das Fenster 'Wireless Schedule Settings' (Zeitplan-Einstellungen für drahtlose Netze) dient zum Hinzufügen und Ändern von Zeitplanregeln auf dem Gerät. Klicken Sie auf **Apply** (Übernehmen), damit Ihre Änderungen wirksam werden.

| Wireless Schedule<br>(Wireless-Zeitplan): | Verwenden Sie das Pulldown-Menü, um die Zeitplanfunktion des Geräts zu aktivieren.                                                                                                    |  |
|-------------------------------------------|----------------------------------------------------------------------------------------------------|--|
| Name:                                     | Geben Sie einen Namen für die neue<br>Zeitplanregel in dem entsprechenden Feld ein.                                                                                                    |  |
| Day(s) (Tag(e)):                          | Wechseln Sie mithilfe des Optionsfeldes<br>zwischen <b>All Week</b> (Ganze Woche) und <b>Select</b><br><b>Day(s)</b> (Tag(e) auswählen). Wird die zweite<br>Option gewählt, markieren Sie die Tage, an<br>denen die Regel wirksam sein soll. |  |
| All Day(s) (Alle                          | Markieren Sie dieses Kästchen, damit Ihre                                                                                                    |  |
| lage):                                    | Einstellungen 24 Stunden pro Tag gelten.                                                                                                    |  |
| Wireless (Drahtlos):                      | Wechseln Sie für das Pulldown-Menü zwischen <b>An</b> und <b>Aus</b> .                                                                                                    |  |

| D-Link <sup>®</sup>  |                   |                            |                                                |                | DAP-1    | 353  |  |  |  |
|----------------------|-------------------|----------------------------|------------------------------------------------|----------------|----------|------|--|--|--|
| 🔹 Home 🥳 Kaintena    | ance 👻 🔚 Confi    | guration 👻 👙               | System                                         | 💋 Logout       | ۲        | Help |  |  |  |
| DAP-1353             | Wireless Sche     | Wireless Schedule Settings |                                                |                |          |      |  |  |  |
| E-FAdvanced Settings | Wireless Schedule | Disable 🗸                  |                                                |                |          |      |  |  |  |
|                      | Add Schedule R    | ule                        |                                                |                |          |      |  |  |  |
| VLAN                 | Name              |                            | ]                                              |                |          |      |  |  |  |
|                      | Day(s)            | 🔿 All Week 💿 Sele          | ct Day(s)                                      |                |          |      |  |  |  |
| DHCP Server          |                   | Sun Mon                    | Tue VVed Tr                                    | nu 🗌 Fri 🗌 Sat |          |      |  |  |  |
| E Status             | All Day(s)        | All Day(s)                 |                                                |                |          |      |  |  |  |
|                      | End Time          |                            | :minute, 24 hour time<br>:minute, 24 hour time | s)             |          |      |  |  |  |
|                      | Wireless          |                            |                                                | ·              |          |      |  |  |  |
|                      |                   | Add Clear                  |                                                |                |          |      |  |  |  |
|                      | Schedule Rule L   | Schedule Rule List         |                                                |                |          |      |  |  |  |
|                      | Name              | Day(s)                     | Time Frame                                     | Wireless Edit  | : Delete |      |  |  |  |
|                      |                   |                            |                                                |                |          |      |  |  |  |
|                      |                   |                            |                                                |                |          |      |  |  |  |
|                      |                   |                            |                                                |                |          |      |  |  |  |
|                      |                   |                            |                                                |                |          |      |  |  |  |
|                      |                   |                            |                                                |                |          |      |  |  |  |
|                      |                   |                            |                                                | C              | Save     |      |  |  |  |

# QoS

QoS steht für "Quality of Service", eine Technologie, die zur Verbesserung Ihrer Nutzung eines Netzwerks durch Priorisierung des Datenverkehrs von unterschiedlichen Anwendungen dient.

Eine QoS-Regel identifiziert einen bestimmten Nachrichtenfluss und weist diesem Fluss eine Priorität zu. Bei den meisten Anwendungen gewährleisten die Prioritätsklassifizierer die richtigen Prioritäten und es sind keine spezifischen QoS-Regeln erforderlich.

QoS unterstützt Überschneidungen zwischen Regeln. Wenn mehr als eine Regel für einen bestimmten Nachrichtenfluss passt, wird die Regel mit der höchsten Priorität verwendet.

| QoS (Quality of<br>Service): | Aktivieren Sie diese Option, wenn Sie möchten,<br>dass QoS Ihren Datenverkehr<br>priorisiert.                                                                                                    |
|------------------------------|----------------------------------------------------------------------------------------------------|
| HTTP:                        | Ermöglicht dem Access Point die Erkennung von<br>HTTP-Übertragungen für viele gebräuchliche<br>Audio- und Video-Streams sowie deren Priori-<br>sierung über anderen Datenverkehr. Derartige<br>Streams werden häufig von digitalen Media |

Playern verwendet.

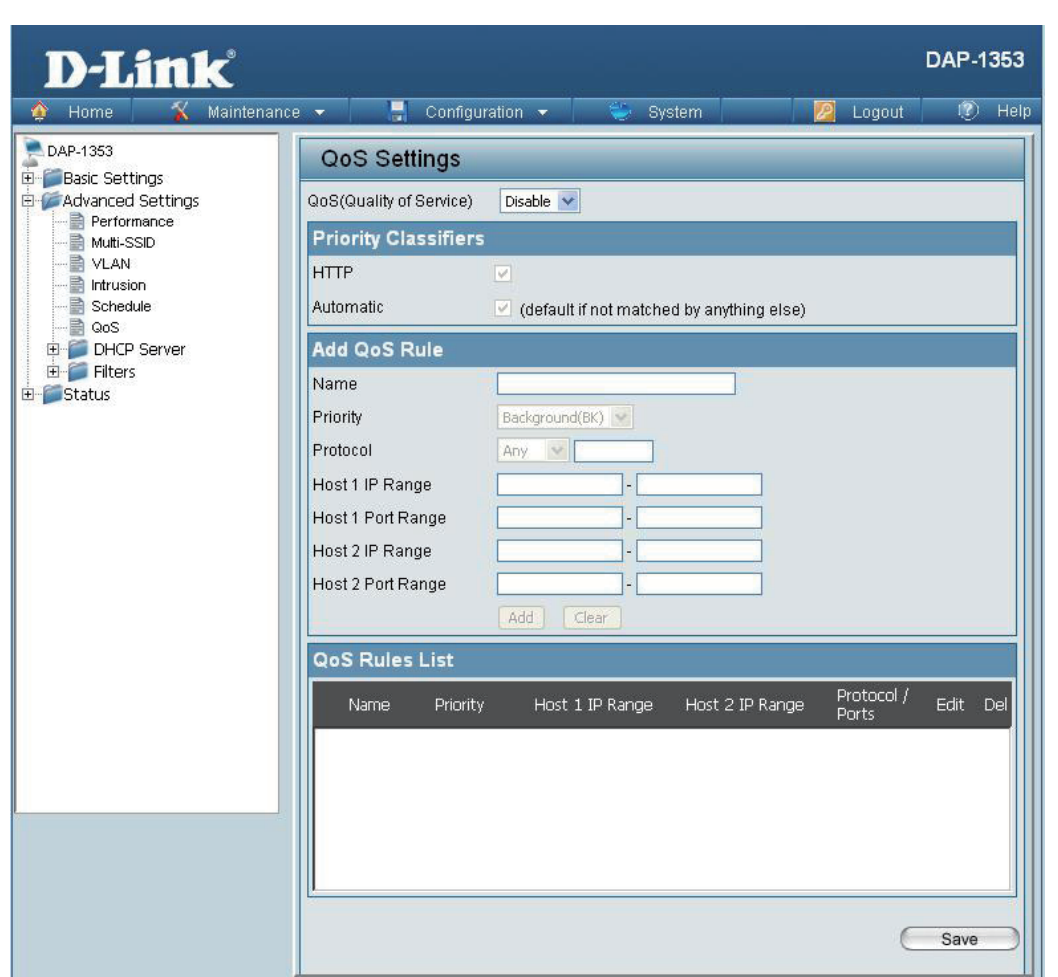

### Automatic (Automatisch): Wenn diese Option aktiviert ist, priorisiert der Access Point automatisch auf Basis des Verhaltens der Datenverkehr-Streams diejenigen Datenverkehr-Streams, die er andernfalls nicht erkennt. Dadurch wird die Priorität von Streams genommen, die Massenübertragungsmerkmale aufweisen, wie beispielsweise Dateiübertragungen, während interaktiver Datenverkehr wie Spiele oder VoIP bei normaler Priorität laufen.

| Name:                                            | Geben Sie einen Namen für die neue QoS-Regel in dem entsprechenden Feld ein.                                                                                                    |
|--------------------------------------------------|----------------------------------------------------------------------------------------------------|
| Priority (Priorität):                            | Verwenden Sie das Pulldown-Menü zur Wahl der gewünschten Priorität. <b>Background (AC_BK)</b> (Hintergrund), <b>Best Effort</b> (AC_BE) (Bestmöglich), Video (AC_VI) oder Voice (AC_VO) (Sprache).                          |
| Protocol<br>(Protokoll):                         | Verwenden Sie das Pulldown-Menü zur Wahl des geeigneten, von den Nachrichten verwendeten Protokolls: <b>Any</b> (Alle), <b>TCP</b> , <b>UDP</b> , <b>Both</b> (Beide), <b>IMCP</b> oder <b>Other</b> (Sonstige).            |
| Host 1 IP Range<br>(Host 1 IP-Bereich):          | Die Regel trifft auf einen Fluss von Nachrichten zu, für den die IP-Adresse eines Computers innerhalb des hier festgelegten<br>Bereichs liegt.                                                                              |
| Host 1 Port Range<br>(Host 1 Port-Be-<br>reich): | Die Regel trifft auf einen Fluss von Nachrichten zu, für die die Portnummer von Host 1 innerhalb des hier festgelegten Bereichs liegt, wenn das Protokoll auf <b>TCP</b> , <b>UDP</b> oder <b>Both</b> (Beide) gesetzt ist. |
| Host 2 IP Range<br>(Host 1 IP-Bereich):          | Die Regel trifft auf einen Fluss von Nachrichten zu, für den die IP-Adresse des anderen Computers innerhalb des hier festgelegten Bereichs liegt.                                                                           |
| Host 2 Port Range<br>(Host 1 Port-Be-<br>reich): | Die Regel trifft auf einen Fluss von Nachrichten zu, für die die Portnummer von Host 2 innerhalb des hier festgelegten Bereichs liegt, wenn das Protokoll auf TCP, UDP oder Both (Beide) gesetzt ist.                       |

## **AP-Array**

Ein AP-Array beschreibt einen Satz aus Geräten in einem Netzwerk, die in eine Einzelgruppe organisiert sind, um so deren Management zu erleichtern.

| Enable Array (Array<br>aktivieren):                      | Mithilfe dieses Kontrollkästchens kann der Benutzer die AP-<br>Array-Funktion aktivieren. Die folgenden drei Modi stehen<br>zur Verfügung: Master, Backup-Master und Slave. APs im<br>gleichen Array verwenden die gleiche Konfiguration. Die<br>Konfiguration synchronisiert die Master AP mit dem Slave<br>AP und dem Backup-Master-AP, wenn ein Slave-AP und ein<br>Backup-Master-AP in das AP-Array aufgenommen werden. | D-L11<br>DAP-1353<br>DAP-1353<br>DAP-1355<br>DAP-1355 |
|----------------------------------------------------------|----------------------------------------------------------------------------------------------------|----------------------------------------------------------------------------------------------------|
| AP-Array-Name:                                           | Geben Sie für das von Ihnen erstellte AP-Array einen Namen ein.                                                                                                    | CoS<br>AP Array<br>ARP Spoofin<br>DHCP Serv<br>Crime<br>Filters<br>Status                                                                                                    |
| AP Array Password<br>(AP-Array-<br>Kennwort):            | Geben Sie ein Kennwort ein, das für den Zugriff auf das von<br>Ihnen erstellte AP-Array verwendet wird.                                                                                                    |                                                                                                    |
| Scan AP Array List<br>(AP-Array-Liste<br>scannen):       | Klicken Sie auf diese Schaltfläche, um einen Scan<br>aller verfügbaren und aktuell im Netz befindlichen APs<br>durchzuführen.                                                                                                    |                                                                                                    |
| AP Array List (AP-<br>Array-Liste):                      | Diese Tabelle zeigt den aktuellen AP-Array-Status für die<br>folgenden Parameter: Array-Name, Master-IP, MAC, Master,<br>Backup-Master, Slave und Gesamt.                                                                                                    |                                                                                                    |
| Current Array<br>Members (Aktuelle<br>Array-Mitglieder): | Diese Tabelle zeigt alle aktuellen Array-Mitglieder. Die DAP-<br>1353 AP-Array-Funktion unterstützt bis zu acht AP-Array-<br>Mitglieder.                                                                                                    |                                                                                                    |
|                                                          |                                                                                                    |                                                                                                    |

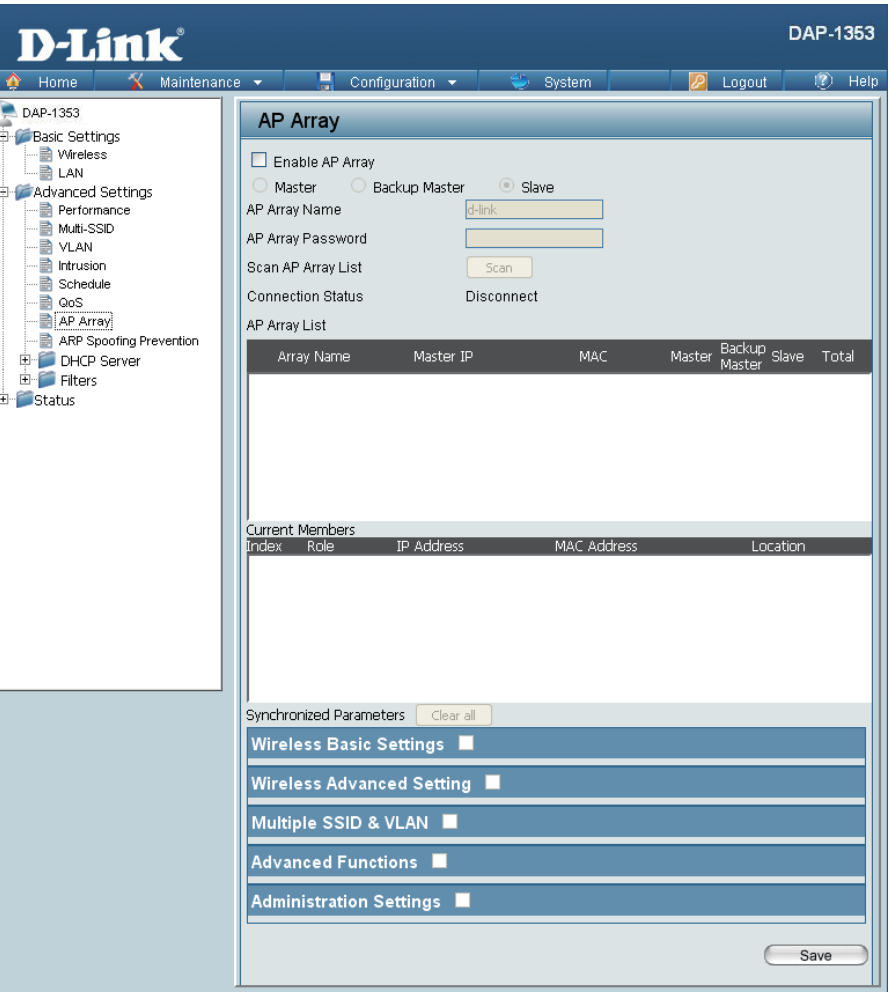

## Drahtlose Grundeinstellungen

| Network Name (SSID)                  | Wählen Sie diese Option, um einen Netzwerknamen (SSID) zu                        |                         |  |                 |  |  |
|--------------------------------------|----------------------------------------------------------------------------------|-------------------------|--|-----------------|--|--|
| (Netzwerkname (SSID)):               | verwenden.                                                                       | Wireless Basic Settings |  |                 |  |  |
| SSID Visibility (SSID-               | Wählen Sie diese Option, um die SSID-Sichtbarkeit zu aktivieren.                 | Network Name (SSID)     |  | SSID Visibility |  |  |
| Sichtbarkeit):                       |                                                                                  | Auto Channel Selection  |  | Channel Width   |  |  |
| Auto Channel Selection               | Wählen Sie diese Option, um die Automatische Kanalwahl zu                        | Security                |  |                 |  |  |
| (Automatische Kanalwahl):            | verwenden.                                                                       |                         |  |                 |  |  |
| Channel Width (Kanalbreite):         | Wählen Sie diese Option, um die Kanalbreite anzugeben.                           |                         |  |                 |  |  |
| Security Data<br>(Sicherheitsdaten): | Wählen Sie diese Option, um die Sicherheit für drahtlose Netzwerke zu verwenden. |                         |  |                 |  |  |

## Erweiterte drahtlose Einstellungen

| Kate:                                           | Wählen Sie diese Ontion, um die Datenrate anzugeben                                           |                             |  |                  |              |  |
|-------------------------------------------------|-----------------------------------------------------------------------------------------------|-----------------------------|--|------------------|--------------|--|
|                                                 |                                                                                               | Wireless Advanced Setting 🗹 |  |                  |              |  |
| Beacon Interval (Beacon-<br>Intervall):         | Wählen Sie diese Option, um das Beacon-Intervall anzugeben.                                   | Data Rate                   |  | Beacon Interval  | <b>~</b>     |  |
|                                                 | Wählen Sie diese Ontion, um das DTIM-Intervall anzugeben                                      | DTIM Interval               |  | Transmit Power   | <b>V</b>     |  |
| DTIM Interval (DTIM-Intervall):                 | Wanten Sie diese Option, um das D'hivi-intervali anzugeben.                                   | WMM (Wi-Fi Multimedia)      |  | Ack Time Out     | <b>V</b>     |  |
| Transmit Power                                  | Wählen Sie diese Option, um die Übertragungsleistung                                          | Short GI                    |  | IGMP Snooping    |              |  |
| (Upertragungsielstung):                         | anzugeben.                                                                                    | Link Integrity              |  | Connection Limit | $\checkmark$ |  |
| WMM (Wi-Fi Multimedia):                         | Wählen Sie diese Option, um WMM (WiFi MultiMedia) zu verwenden.                               | Wireless ACL                |  |                  |              |  |
| Ack Time Out (Timeout für<br>Bestätigungspaket) | Wählen Sie diese Option, um ein Timeout für Bestätigungspaket (Ack) zu verwenden.             |                             |  |                  |              |  |
| Short GI (Kurzes Guard-<br>Intervall):          | Wählen Sie diese Option, um ein kurzes Guard Intervall zu verwenden.                          |                             |  |                  |              |  |
| IGMP Snooping:                                  | Wählen Sie diese Option, um IGMP-Snooping zu aktivieren.                                      |                             |  |                  |              |  |
| Link Integrity (Link-Integrität):               | Wählen Sie diese Option, um Link-Integrität zu verwenden.                                     |                             |  |                  |              |  |
| Connection Limit<br>(Verbindungslimit):         | Vählen Sie diese Option, um ein Verbindungs-Limit zu verwenden.                               |                             |  |                  |              |  |
| Wireless ACL:                                   | Vählen Sie diese Option, um Zugriffssteuerungslisten für drahtlose Verbindungen zu verwenden. |                             |  |                  |              |  |

## Multi-SSID & VLAN

| SSID:                                           | Wähle               | en Sie diese Option, um eine SSID zu verwenden.<br>Multiple SSID & VLAN              |                         |          |  |  |
|-------------------------------------------------|---------------------|--------------------------------------------------------------------------------------|-------------------------|----------|--|--|
| SSID Visibility (SSID- Wähler<br>Sichtbarkeit): |                     | en Sie diese Option, um eine SSID sichtbar zu machen.                                | SSID                    | <b>V</b> |  |  |
| Security (Sicherheit): Wähle verwei             |                     | en Sie diese Option, um die Sicherheit für drahtlose Netzwerke zu<br>enden.          | Security<br>VLAN        |          |  |  |
| WMM:                                            | Wähle               | en Sie diese Option, um WMM (WiFi MultiMedia) zu verwenden.                          |                         |          |  |  |
| VLAN:                                           | Wähle               | en Sie diese Option, um VLAN zu verwenden.                                           |                         |          |  |  |
| Schedule Settin                                 | gs   \              | <b>Erweiterte</b><br>Nählen Sie diese Option, um Zeitplaneinstellungen zu verwenden. | Funktionen              |          |  |  |
| (Zeitplaneinstellunge                           | n):                 |                                                                                      |                         |          |  |  |
| QoS Settings (Qo<br>Finstellunge                | S-   ∖              | Nählen Sie diese Option, um QoS (Quality of Service) zu verwenden.                   | Advanced Functions ⊻    | _        |  |  |
| DUCD Server Settin                              | ng. \\              | Nählan Sia diaga Ontion, um DHCD zu varwanden                                        | Schedule Settings       | <b>~</b> |  |  |
| (DHCP-Server-<br>Einstellungen):                |                     | wannen Sie diese Option, um DHCP zu verwenden.                                       | DHCP server Settings    | <b>~</b> |  |  |
|                                                 |                     |                                                                                      | Time and Date Settings  | <b>~</b> |  |  |
| Log Settings V<br>(Protokolleinstellungen):     |                     | Vählen Sie diese Option, um die Protokolleinstellungen zu verwenden.                 |                         |          |  |  |
| Time and Da<br>Settings (Datums- u              | ate \               | Wählen Sie diese Option, um die Datums- und Uhrzeiteinstellungen zu verwenden.       |                         |          |  |  |
| Uhrzeiteinstellunge                             | n):                 | Administration                                                                       | eninetallungan          |          |  |  |
|                                                 |                     | Auiiiiiiiiiiiiiiiiiiiiiiiiiiiiiiiiiiiii                                              | อธแอเธแนแม้ธแ           |          |  |  |
| Limit Admini<br>Administrator einschrä          | istrator<br>inken): | Wählen Sie diese Option, um 'Limit-Administrator' zu aktivieren.                     | Administration Settings |          |  |  |
| System Name S                                   | ettings             | Wählen Sie diese Option, um einen Systemnamen zu verwenden.                          | Limit Administrator     | <b>V</b> |  |  |
|                                                 | niyen).<br>ottinae  | Wählen Cie diese Ontion um die Anmeldesinstellungen zu                               | Login Settings          | <b>V</b> |  |  |
| (Anmeldeeinstellungen):                         |                     | verwenden.                                                                           | SNMP Settings           | <b>V</b> |  |  |
| Console Settings<br>(Konsoleneinstellungen):    |                     | Wählen Sie diese Option, um die Konsoleneinstellungen zu verwenden.                  |                         |          |  |  |
| SNMP Settings (SNMP-<br>Einstellungen):         |                     | Wählen Sie diese Option, um die SNMP-Einstellungen zu verwenden.                     |                         |          |  |  |
| Ping Control Settings<br>Steuerungseinstellu    | ; (Ping-<br>ingen): | Wählen Sie diese Option, um die Ping-Steuerung zu verwenden.                         |                         |          |  |  |

 $\checkmark$ 

 $\checkmark$ 

 $\checkmark$ 

✓

 $\checkmark$ 

SSID Visibility

QoS Settings

Log Settings

System Name Settings

Console Settings

Ping Control Setting

VVMM.

# **ARP Spoofing-Prävention**

Mithilfe der ARP Spoofing-Präventionsfunktion können Benutzer IP/MAC-Adressenzuordnungen hinzufügen, um ARP-Spoofing-Angriffe zu verhindern.

| ARP Spoofing Prevention<br>(ARP Spoofing- | Mithilfe dieses Kontrollkästchens können<br>Sie die Funktion zum Schutz gegen ARP- | D-Link <sup>®</sup> DAP-135                                                   |                                                                                                    |  |  |
|-------------------------------------------|------------------------------------------------------------------------------------|-------------------------------------------------------------------------------|----------------------------------------------------------------------------------------------------|--|--|
| Prävention):                              | Spoofing-Angriffe aktivieren.                                                      | AP-1353                                                                       | ce - 📮 Configuration - 👻 System 💋 Logout 🛞 Help                                                                                                |  |  |
| Gateway-IP-Adresse:                       | Geben Sie eine Gateway-IP-Adresse ein.                                             | Wireless LAN                                                                  | ARP Spoofing Prevention Disable V<br>Add Gateway Address                                                                                       |  |  |
| Gateway MAC-Adresse:                      | Geben Sie eine Gateway-MAC-Adresse ein.                                            | Performance     Multi-SSID     VLAN     Intrusion                             | Gateway IP Address                                                                                                    |  |  |
|                                           |                                                                                    | ARD Schedule     QoS     AP Array     ARP Spoofing Prevention     DHCP Server | Add     Clear       Gateway Address List     Delete All       Total Entries: 0     Delete All       Gateway IP Address     Gateway MAC Address |  |  |

🗄 📁 Status

Save

## DHCP-Server Dynamische Adressenpool-Einstellungen

CAP-1353

Basic Settings
 Advanced Settings

Performance

Multi-SSID

VLAN

D-Link

Maintenance 💌

🚽 Configuration 👻

**Dynamic Pool Settings** 

**DHCP Server Control** 

Function Enable/Disable

**Dynamic Pool Settings** 

IP Accianad From

System

Disable 🗸

Der DHCP-Adressenpool legt den Bereich für die IP-Adressen fest, die bestimmten Stationen im Netzwerk zugeordnet werden können. Ein Pool dynamischer Adressen ermöglicht Funkstationen den Empfang einer verfügbaren IP-Adresse mit Lease-Zeitkontrolle. Falls gewünscht oder im Netz erforderlich, kann der DAP-1353 auch als DHCP-Server fungieren.

| DAP-1353 auch als DHCP-Server fungieren.                                |                                                                                                    |                                                                                                    | The Range of Pool (1-254)                                                              | 235                                  |                          |
|-------------------------------------------------------------------------|----------------------------------------------------------------------------------------------------|----------------------------------------------------------------------------------------------------|----------------------------------------------------------------------------------------|--------------------------------------|--------------------------|
| Function Enable/<br>Disable (Funktion<br>Aktivieren/Deakti-<br>vieren): | DHCP (Dynamic Host Configuration Protocol)<br>weist Geräten im Netzwerk dynamische IP-<br>Adressen zu. Dieses Protokoll macht die<br>Netzwerkverwaltung einfacher und ermöglicht<br>die automatische Zuweisung von IP-Adressen<br>an neue drahtlose Geräte. Wählen Sie <b>Enable</b><br>(Aktivieren), damit der DAP-1353 die Funktion<br>eines DHCP-Servers übernehmen kann.<br>Geben Sie die erste zur Zuweisung in Ihrem<br>Netzwerk verfügbare IP-Adresse ein. | CHCP Server     Dynamic Pool Setting     Static Pool Setting     Current IP Mapping List     Filters     Status | Subnet Mask<br>Gateway<br>WINS<br>DNS<br>Domain Name<br>Lease Time (60 - 31536000 sec) | 255.255.0                            | Save                     |
| The Range of Pool<br>(1-254) (Poolbe-<br>reich):                        | Geben Sie die Anzahl der zur Zuweisung verfügb<br>zugewiesen von' angegebenen IP-Adresse.                                                                                                    | aren IP-Adressen e                                                                                              | ein. IP-Adressen sind                                                                  | Schrittgrößen der                    | im Feld 'IP              |
| Subnet Mask (Sub-<br>netzmaske):                                        | Alle Geräte im Netz müssen, um kommunizieren z<br>für das Netzwerk hier ein.                                                                                                    | u können, dieselbe                                                                                              | Subnetzmask nutzen.                                                                    | . Geben Sie die Su                   | bnetzmask                |
| Gateway:                                                                | Geben Sie die IP-Adresse des Gateway im Netz e                                                                                                    | in.                                                                                                    |                                                                                        |                                      |                          |
| WINS:                                                                   | Geben Sie die WINS-Serveradresse (Windows In<br>System, das die IP-Adresse eines Netzwerkcompu                                                                                                    | iternet Naming Ser<br>uters bestimmt, den                                                                       | rvice) für das drahtlos<br>n eine IP-Adresse dyn                                       | e Netzwerk an. W<br>amisch zugewiese | /INS ist ein<br>n wurde. |

DAP-1353

2 Logout

😰 Help

| DNS:                               | Geben Sie die IP-Adresse des DNS-Servers (Domain Name System) ein. Der DNS-Server wandelt Domänennamen wie www.dlink.com in IP-Adressen um. |
|------------------------------------|----------------------------------------------------------------------------------------------------|
| Domain Name<br>(Domänenname):      | Geben Sie, sofern zutreffend, den Domänennamen des Netzwerks ein. (Beispiel:www.dlink.com)                                                  |
| Lease-Zeit<br>(60 - 31536000 Sek): | Die Lease-Zeit ist die Zeitdauer, bevor der DHCP-Server neue IP-Adressen zuweist.                                                           |

## Statische Adressenpool-Einstellungen

🏠 Home

DAP-1353

Basic Settings
Advanced Settings

Performance

**D-Link** 

Maintenance 👻

🚽 Configuration 👻

Static Pool Settings

**DHCP Server Control** 

Function Enable/Disable

System

Dicable 🗸

Der DHCP-Adressenpool legt den Bereich für die IP-Adressen fest, die bestimmten Stationen im Netzwerk zugeordnet werden können. Ein Pool statischer Adressen ermöglicht bestimmten Funkstationen den Erhalt einer festen IP-Adresse ohne Lease-Zeitkontrolle.

|                                                                         |                                                                                                    | Multi-SSID                                                                                                    | Chatte and a state                                                                                                    |                        |
|-------------------------------------------------------------------------|----------------------------------------------------------------------------------------------------|----------------------------------------------------------------------------------------------------|----------------------------------------------------------------------------------------------------|------------------------|
| Function Enable/<br>Disable (Funktion<br>Aktivieren/Deakti-<br>vieren): | DHCP (Dynamic Host Configuration Protocol)<br>weist drahtlosen Geräten im Netzwerk dynamische<br>IP-Adressen zu. Dieses Protokoll macht die<br>Netzwerkverwaltung einfacher und ermöglicht<br>die automatische Zuweisung von IP-Adressen<br>an neue drahtlose Geräte. Wählen Sie <b>Enable</b><br>(Aktivieren), damit der DAP-1353 die Funktion<br>eines DHCP-Servers übernehmen kann.                                                                                                    | VLAN<br>Intrusion<br>Schedule<br>GoS<br>DHCP Server<br>Dynamic Pool Setting<br>Static Pool Setting<br>Current IP Mapping List<br>Filters<br>Status | Static pool setting         Computer Name         Assigned IP         Assigned MAC Address         Subnet Mask         Gateway         Wins         DNS         Domain Name | 255.255.255.0<br>      |
| Assigned IP (Zuge-<br>wiesene IP):                                      | Verwenden Sie die Statische Adressenpool-<br>Einstellungen, um einem Gerät bei jedem Neustart<br>die gleiche IP-Adresse zuzuweisen. Die in der<br>statischen Pool-Liste zugewiesenen IP-Adressen<br>dürfen NICHT im gleichen IP-Adressenbereich<br>sein wie die im dynamischen Pool. Nachdem Sie<br>einem Gerät eine statische IP-Adresse über seine<br>MAC-Adresse zugewiesen haben, klicken Sie auf<br><b>Apply</b> (Übernehmen). Das Gerät erscheint dann u<br>dieser Liste können bearbeitet oder gelöscht werd | inter auf der Pool-Li<br>len.                                                                                                    | Computer Name MAC Address                                                                                                    | IP Address Edit Delete |
| Assigned MAC<br>Address (Zugewie-<br>sene MAC-Adresse):                 | Geben Sie die MAC-Adresse des Geräts hier ein,                                                                                                    | die die Zuweisung                                                                                                    | anfordert.                                                                                                    |                        |
| Subnet Mask (Sub-<br>netzmaske):                                        | Geben Sie die Subnetzmaske der im Feld 'IP Ass                                                                                                    | igned From' (IP zug                                                                                                    | ewiesen von) angegebe                                                                                                    | enen IP-Adresse an.    |

**DAP-1353** 

🕗 Logout

12 Hel

| Gateway:                      | Geben Sie die Gateway-Adresse für das Funknetz an.                                                                                                    |
|-------------------------------|----------------------------------------------------------------------------------------------------|
| WINS:                         | Geben Sie die WINS-Serveradresse (Windows Internet Naming Service) für das drahtlose Netzwerk an. WWINS ist ein System, das die IP-Adresse eines Netzwerkcomputers bestimmt, dem eine IP-Adresse dynamisch zugewiesen wurde. |
| DNS:                          | Geben die DNS-Serveradresse (Domain Name System) für das drahtlose Netz ein. Der DNS-Server wandelt Domänennamen wie www.dlink.com in IP-Adressen um.                                                                        |
| Domain Name<br>(Domänenname): | Geben Sie den Domänennamen für das Netzwerk an.                                                                                                    |

## Aktuelle IP-Zuordnungsliste

| In diesem Fenster<br>vom DHCP zugewi<br>Adressen-Pools and<br>Verfügung, wenn Sie<br>und dynamische und<br>Current DHCP Dynamic Profile<br>(Aktuelles dynamisches DHCP-<br>Profil):<br>Binding MAC Address (MAC-<br>Adressenbindung):<br>Assigned IP Address<br>(Zugewiesene IP-Adresse):<br>Lease Time (Lease-Zeit): | <ul> <li>werden Informationen über die aktuell<br/>esenen dynamischen and statischen IP-<br/>gezeigt. Diese Informationen stehen zur<br/>e den DHCP-Server auf dem AP aktivieren<br/>d statische IP-Adressen-Pools zuweisen.</li> <li>Dieses sind IP-Adressen-Pools, die der<br/>DHCP-Server unter Verwendung der dynami-<br/>sche Pool-Einstellung zugewiesen hat.</li> <li>Die MAC-Adresse eines Geräts im Netz, dem<br/>eine IP-Adresse vom dynamischen DHCP-<br/>Pool zugewiesen wurde.</li> <li>Die entsprechende aktuelle vom DHCP<br/>zugewiesene IP-Adresse des Geräts.</li> <li>Die Zeitdauer, die die dynamische IP-Adresse<br/>gültig ist.</li> </ul> | bockfittike     bone     bone | DAP-13 e Current IP List Current DHCP Dynamic Pools Host Name Binding MAC Address Assigned IP Address Lease time Current DHCP Static Pools Host Name Binding MAC Address Assigned IP Address | 53<br>Help |  |  |  |
|----------------------------------------------------------------------------------------------------|----------------------------------------------------------------------------------------------------|----------------------------------------------------------------------------------------------------|----------------------------------------------------------------------------------------------------|------------|--|--|--|
| Current DHCP Static Pools<br>(Aktuelle statische DHCP-<br>Pools):                                                                                                    | Dieses sind die IP-Adressen-Pools des<br>DHCP-Servers, die unter Verwendung der<br>statischen Pool-Einstellungen zugewiesen wu                                                                                                    | Dieses sind die IP-Adressen-Pools des<br>DHCP-Servers, die unter Verwendung der<br>statischen Pool-Einstellungen zugewiesen wurden.                                                                                                    |                                                                                                    |            |  |  |  |
| Binding MAC Address (MAC-<br>Adressenbindung):                                                                                                    | Die MAC-Adresse eines Geräts im Netz, das i                                                                                                    | Die MAC-Adresse eines Geräts im Netz, das im DHCP statischen IP-Adressen-Pool ist.                                                                                                    |                                                                                                    |            |  |  |  |
| Assigned IP Address<br>(Zugewiesene IP-Adresse):                                                                                                    | Die entsprechende aktuelle vom DHCP zugewiesene statische IP-Adresse des Geräts.                                                                                                    |                                                                                                    |                                                                                                    |            |  |  |  |
| Binding MAC Address (MAC-<br>Adressenbindung):                                                                                                    | Die MAC-Adresse eines Geräts im Netz, dem                                                                                                    | eine IP-Adresse vo                                                                                                    | om dynamischen DHCP-Pool zugewiesen wurd                                                                                                    | e.         |  |  |  |
| Assigned IP Address<br>(Zugewiesene IP-Adresse):                                                                                                    | Die entsprechende aktuelle vom DHCP zugew                                                                                                    | viesene statische II                                                                                                    | P-Adresse des Geräts.                                                                                                    |            |  |  |  |

## Filter Drahtlose MAC ACL

| Wireless Band<br>(Funkfrequenzband):              | Zeigt die aktuelle Funkfrequenzbandrate an.                                                                                                    | D-Link                                                                                                    | DAP-1353                                                                                                    |
|---------------------------------------------------|----------------------------------------------------------------------------------------------------|----------------------------------------------------------------------------------------------------|----------------------------------------------------------------------------------------------------|
| Access Control List<br>(Zugriffssteuerungsliste): | Wählen Sie <b>Disable</b> (Deaktivieren), um<br>die die Filterfunktion zu deaktivieren.<br>Wählen Sie <b>Accept</b> (Akzeptieren), um<br>nur die Geräte mit MAC-Adressen in<br>der Zugriffssteuerungsliste (ACL/Ac-<br>cess Control List) zu akzeptieren. Alle<br>anderen nicht dort aufgelisteten Geräte<br>werden abgelehnt.<br>Wählen Sie <b>Reject</b> (Ablehnen), um nur<br>die Geräte mit MAC-Adressen in der<br>Zugriffssteuerungsliste (ACL/Access<br>Control List) abzulehnen. Alle anderen<br>nicht dort aufgelisteten Geräte werden<br>akzeptiert. | DAP-1353<br>Basic Settings<br>Advanced Settings<br>Performance<br>Muti-SSID<br>VLAN<br>Intrusion<br>Schedule<br>GoS<br>DHCP Server<br>Filters<br>Vureless MAC ACL<br>VLAN Partition<br>Status | Wireless Band       2.4GHz         Access Control List       Disable         MAC Address       : : : : : : : : : : : : : : : : : : : |
| MAC Address (MAC-<br>Adresse):                    | Geben Sie jede MAC-Adresse ein, die<br>in Ihrer Filterliste enthalten sein soll, und<br>klicken Sie auf <b>Apply</b> (Übernehmen).                                                                                                    |                                                                                                    | Save                                                                                                    |
| MAC Address List (MAC-<br>Adressenliste):         | Wenn Sie eine MAC-Adresse eingeben, ei<br>entfernen, markieren Sie sie und klicken Si                                                                                                    | rscheint sie in diese<br>e auf <b>Delete</b> (Lösch                                                                                                    | er Liste. Um eine MAC-Adresse von dieser Liste zu en).                                                                               |

## **WLAN-Partition**

| Wireless Band<br>(Funkfrequenzband):                                                                                                    | Zeigt die aktuelle Funkfrequenzbandrate an.                                                                                                    | D-Link                                                                                                    | a - Configuration -                                                                                                    | 25 Quetons                             | DAP-135 |
|----------------------------------------------------------------------------------------------------|----------------------------------------------------------------------------------------------------|----------------------------------------------------------------------------------------------------|----------------------------------------------------------------------------------------------------|----------------------------------------|---------|
| (Funkfrequenzband):<br>Internal Station<br>Connection<br>(Verbindung über<br>interne Station):<br>Ethernet WLAN<br>Access (Ethernet-zu-<br>WLAN-Zugriff): | Der Standardwert ist <b>Enable</b> (Aktivieren).<br>Dies lässt die Interkommunikation zwischen<br>Stationen durch die Verbindung mit einem<br>Ziel-AP zu. Bei Deaktivierung dieser Funktion<br>können Funkstationen keine Daten über den<br>AP austauschen.<br>Standardmäßig vorgegeben ist <b>Enable</b><br>(Aktivieren). Bei Deaktivierung dieser Funktion<br>werden alle Daten vom Ethernet an die<br>verbundenen drahtlosen Geräten blockiert,<br>während Funkstationen weiterhin über den AP<br>Daten an das Ethernet senden können. | Home       Maintenance         DAP-1353       Basic Settlings         Advanced Settlings       Performance         Multi-SSID       VLAN         Intrusion       Schedule         QoS       DHCP Server         Filters       Wireless MAC ACL         WLAN Partition       Status | Configuration     Wireless Partition     Wireless Band     Link Integrity     D Internal Station Connection     Ethernet to WLAN Access | System<br>AGH2 ♥<br>nable ♥<br>nable ♥ | Save    |

# Home > Status Geräteinformationen

### Device Information (Geräteinformationen):

Dieses schreibgeschützte Fenster zeigt die Konfigurationseinstellungen des DAP-1353, wie unter anderem die Firmware-Version und die MAC-Adresse des Geräts.

| A Home X Maintena                                                                                                    | nce 👻 📮 Configuratio                                                                                                    | n 🔻 😂 System                                                                                                    | 🛛 Logout                           | I Heli |
|----------------------------------------------------------------------------------------------------|----------------------------------------------------------------------------------------------------|----------------------------------------------------------------------------------------------------|------------------------------------|--------|
| Home       Maintena         DAP-1353       Basic Settings         Advanced Settings       Advanced Settings         Multi-SSID       VLAN         VLAN       Intrusion         DHCP Server       Filters         Status       Device Information         Client Information       Stats         Descention       Stats         Dag       Log | nce Configuration  Ethernet MAC Address:  Wireless MAC Address:  Ethernet IP Address Subnet Mask Gateway Wireless (2.4GHz) Network Name (SSID) Channel Data Rate Security | n ▼ System<br>Firmware Version:3.00<br>00:22:b0:dc:5a:67<br>Primary: 00:22:b0:dc:5a:67<br>SSID 1~3: 02:22:b0:dc:5a:6<br>192.168.0.50<br>255.255.255.0<br>N/A<br>dlink<br>2<br>Auto<br>None | Cogout       7 ~ 06:22:b0:dc:5a:67 |        |

## **Client-Informationen**

```
Client
Information
(Client-
Informationen):
```

Dieses Fenster zeigt die drahtlosen Client-Informationen für Clients an, die zum aktuellen Zeitpunkt mit dem DAP-1353 verbunden sind.

Die folgenden Informationen stehen für jeden Client, der mit dem DAP-1353 kommuniziert, zur Verfügung.

| SSID:                                  | Zeigt die SSID des Client an.                                     |
|----------------------------------------|-------------------------------------------------------------------|
| MAC:                                   | Zeigt die MAC-Adresse des Client an.                              |
| Band:                                  | Zeigt das Funkfrequenzband, über das der<br>Client verbunden ist. |
| Authentication<br>(Authentifizierung): | Zeigt den verwendeten Authentifizie-<br>rungstyp an.              |
| Signal:                                | Zeigt die Signalstärke des Client an.                             |
| Power Saving Mode<br>(Stromsparmodus): | Zeigt den Status der Stromsparfunktion an.                        |

| <b>D-Link</b>                                                                                                    |                       |                         |                       |                               |                       | DAP-1353           |
|----------------------------------------------------------------------------------------------------|-----------------------|-------------------------|-----------------------|-------------------------------|-----------------------|--------------------|
| 🚯 Home 🕺 Mainten                                                                                                    | nance 👻 🔡             | Configuration 🔻         | ٢                     | System                        | 🗾 Logout              | 🕐 Help             |
| DAP-1353                                                                                                    | Client Inf            | ormation                |                       |                               |                       |                    |
| Portonia Settings     Performance     Mutti-SSID     VLAN     Intrusion     Schedule     QoS     DHCP Server     Filters     Clert Information     VDS Information     Stats     Log | Client Inform<br>SSID | ation Station a:<br>MAC | ssociation (;<br>Band | 2.4GHz) : 0<br>Authentication | Signal <sup>Pov</sup> | wer Saving<br>Mode |

## **WDS-Informationen**

| WDS Information                        | Dieses Fenster zeigt die WDS-Informationen                       | <b>D-Link</b>                                                                                                    |                                                              |                               |            | DAP-1353 |
|----------------------------------------|------------------------------------------------------------------|----------------------------------------------------------------------------------------------------|--------------------------------------------------------------|-------------------------------|------------|----------|
| (WDS-                                  | (Wireless Distribution System) für Clients an,                   | 🛕 Home 🕺 Maintenance                                                                                                    | : 🔻 📙 Configuration 👻                                        | 🌍 System                      | 🛛 🖉 Logout | 🕐 Help   |
| Die folgen                             | die zum aktuellen Zeitpunkt mit dem DAP-<br>1353 verbunden sind. | DAP-1353     Basic Settings     Advanced Settings     Performance     Multi-SSID     VLAN                                                                                                    | WDS Information<br>WDS Information Channel : 2 (<br>Name MAC | (2.417 GHz)<br>Authentication | Signal     | Status   |
| Client, der<br>Verfügung.              | mit dem DAP-1353 kommuniziert, zur                               | Intrusion     Intrusion     GoS     GoS |                                                              |                               |            |          |
| Name:                                  | Zeigt die SSID des Client an.                                    | Client Information                                                                                                    |                                                              |                               |            |          |
| MAC:                                   | Zeigt die MAC-Adresse des Client an.                             | €- <b>p</b> Log                                                                                                    |                                                              |                               |            |          |
| Authentication<br>(Authentifizierung): | Zeigt den verwendeten Authentifizierungstyp an.                  |                                                                                                    |                                                              |                               |            |          |
| Signal:                                | Zeigt die Signalstärke des Client an.                            |                                                                                                    |                                                              |                               |            |          |
| Status:                                | Zeigt den Status der Stromsparfunktion an.                       |                                                                                                    |                                                              |                               |            |          |
|                                        |                                                                  |                                                                                                    |                                                              |                               |            |          |

## Statistik Ethernet

### Ethernet Traffic Statistics (Ethernet-Datenverkehrstatistik):

Auf dieser Seite werden Statistiken zu übertragenenen und eingegangenen Datenpaketen und Byte angezeigt.

| D-Link <sup>®</sup> |                          |          |          | DAP-1353 |
|---------------------|--------------------------|----------|----------|----------|
| 🔌 Home 🤺 Maintenanc | e 👻 🔚 Configuration 👻    | 👙 System | 💋 Logout | 🕐 Hel    |
| DAP-1353            | Ethernet Traffic Statist | ics      |          |          |
| Basic Settings      |                          |          | Clear    | Refresh  |
| Advanced Settings   | Transmitted Count        |          | 1        |          |
|                     | Transmitted Packet Count | 3968     |          |          |
|                     | Transmitted Bytes Count  | 4310739  |          |          |
|                     | Dropped Packet Count     | 0        |          |          |
| P @ QoS             | Received Count           |          |          |          |
|                     | Received Packet Count    | 29092    |          |          |
| 🖻 📁 Status          | Received Bytes Count     | 9470276  |          |          |
| Cient Information   | Dropped Packet Count     | 0        |          |          |

## WLAN

WLAN Traffic Statistics (WLAN-Datenverkehrstatistik):

Auf dieser Seite finden Sie statistische Informationen zum drahtlosen Netz über den Datendurchsatz, übertragene Datenframes, empfangene Frames und Frame-Fehler.

| 🄹 Home 🦷 🌠 Mainte          | nance 👻 🔡 Co        | nfiguration 👻 | ti System | Logout |      | He  |
|----------------------------|---------------------|---------------|-----------|--------|------|-----|
| DAP-1353<br>Basic Settings | WLAN Traff          | ic Statistics | 111-22    | Clear  | Refr | esh |
| Performance                | Transmitted Cou     | nt            |           |        | ,    |     |
| - 📄 Multi-SSID             | Transmitted Packer  | t Count       | 2343      |        |      |     |
|                            | Transmitted Bytes   | Count         | 814707    |        |      |     |
| - Schedule                 | Dropped Packet Co   | ount          | 24115     |        |      |     |
| 🖃 QoS<br>🖅 🖆 DHCP Server   | Transmitted Retry ( | Count         | 0         |        |      |     |
| E Filters                  | Received Count      |               |           |        |      |     |
| Status                     | Received Packet C   | ount          | 23        |        |      |     |
| Client Information         | Received Bytes Co   | unt           | 13570     |        |      |     |
| WDS Information            | Dropped Packet Co   | ount          | 0         |        |      |     |
| Ethernet                   | Received CRC Cou    | unt           | 81270     |        |      |     |
| UMLAN                      | Received Decryptio  | n Error Count | 0         |        |      |     |
|                            | Received MIC Error  | Count         | 0         |        |      |     |
|                            | Received PHY Erro   | r Count       | 29194     |        |      |     |
|                            |                     |               |           |        |      |     |
|                            |                     |               |           |        |      |     |
|                            |                     |               |           |        |      |     |
|                            |                     |               |           |        |      |     |

## **Protokoll** Protokoll anzeigen

### View Log (Protokoll anzeigen):

Der im AP integrierte Speicher zeigt Systemund Netzwerkmeldungen mit u.a. Zeitstempel und Meldungstyp an. Zu den erfassten Informationen zählt unter anderem Folgendes: Kaltstart des AP, Firmware-Upgrade, Client-Assoziation und Disassoziation mit AP und Web-Anmeldung. Die Webseite kann bis zu 500 Protokolleinträge aufnehmen.

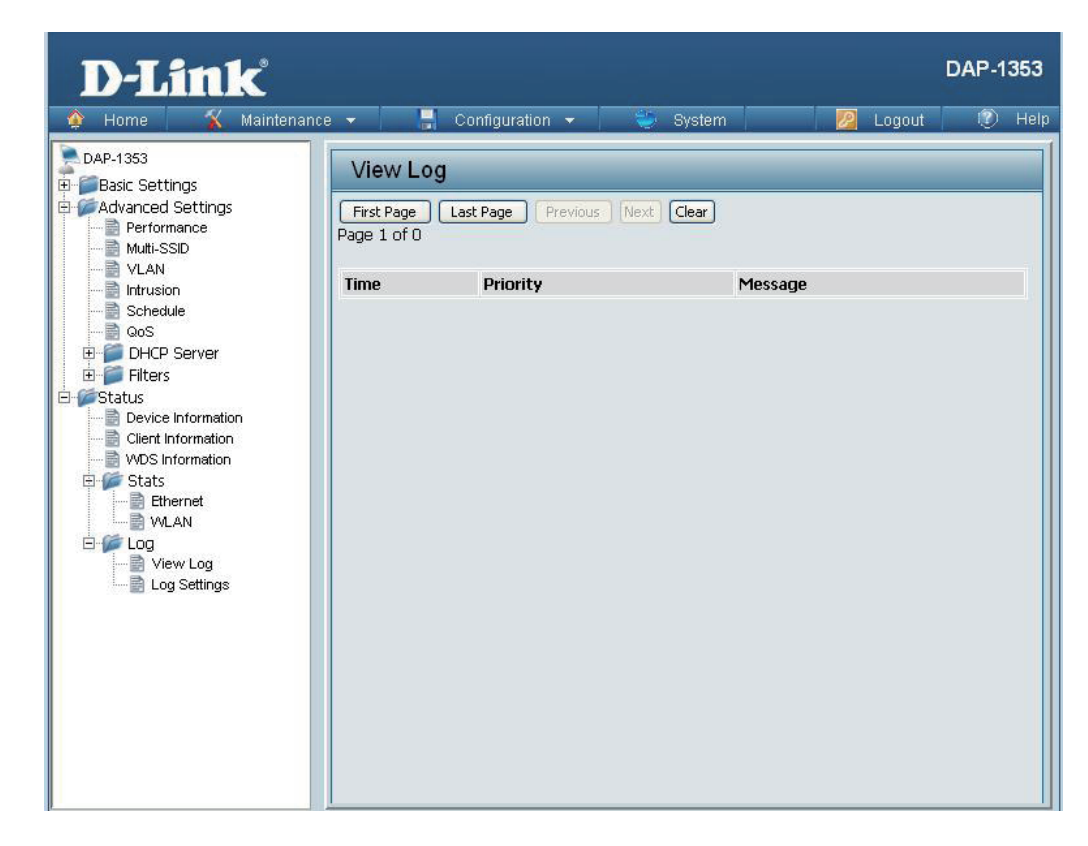

## Protokolleinstellungen

Log Server/ IP Address (Protokollserver/ IP-Adresse):

Geben Sie die IP-Adresse des Servers ein, an
die Sie das Protokoll des DAP-1353 senden
möchten.

Log Type (Protokolltyp): Markieren Sie das Kästchen für den Aktivitätstypen, den Sie protokollieren möchten. Es stehen folgende drei Optionen zur Verfügung: System Activity (Systemaktivität), Wireless Activity (Drahtlosnetzaktivität) und Notice (Hinweis).

| D-Link <sup>®</sup>                                                                                                    |                                                                     |                                                                                |              | DAP-1353 |
|----------------------------------------------------------------------------------------------------|---------------------------------------------------------------------|--------------------------------------------------------------------------------|--------------|----------|
| 🔹 Home 🛛 🐒 Maintenanci                                                                                                    | e 👻 📙 Configura                                                     | tion 👻 👙 System                                                                | 🛛 🛛 🖉 Logout | 🕐 Help   |
| DAP-1353 Carbon Constraints Carbon Constraints Carb | Log Settings<br>Log Settings<br>Log Server / IP Address<br>Log Type | <ul> <li>System Activity</li> <li>Wireless Activity</li> <li>Notice</li> </ul> |              | Save     |

# Wartung und Verwaltung Administratoreinstellungen

Markieren Sie eine oder mehr der fünf Hauptkategorien, um die verschiedenen versteckten und auf den nächsten fünf Seiten angezeigten Administratorparameter und Einstellungen anzuzeigen.

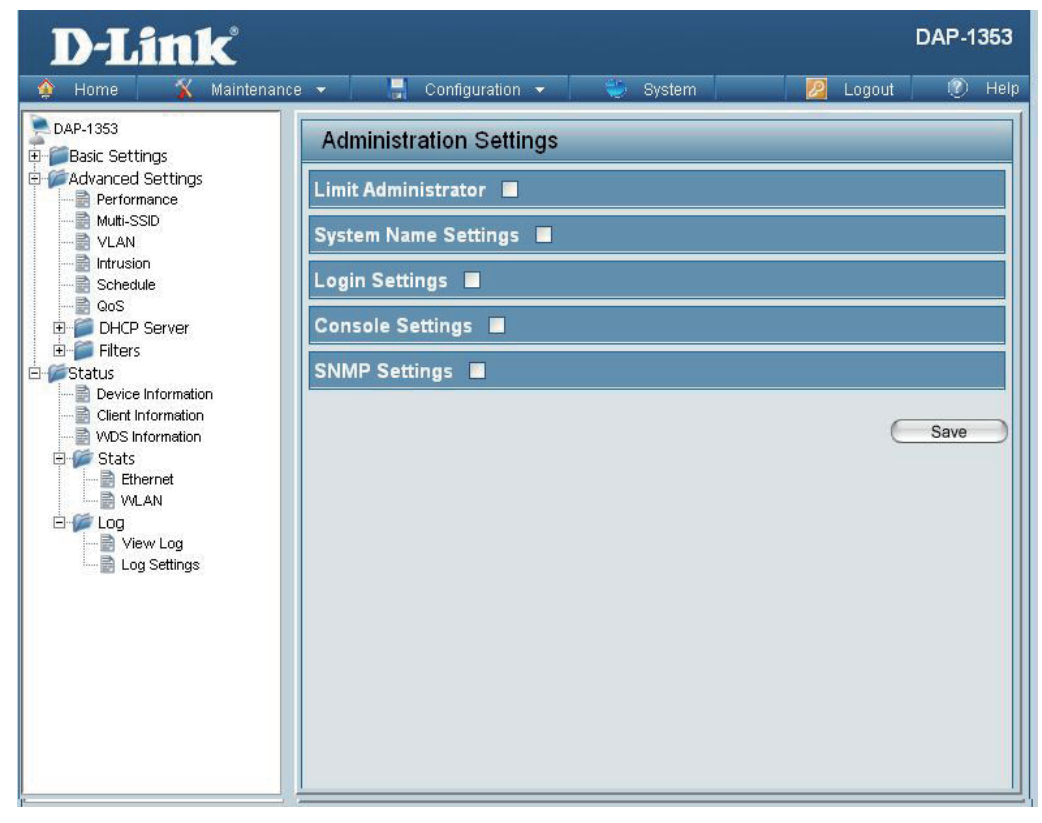

## Administrator einschränken

| Limit Administrator<br>VLAN ID<br>(Administrator-<br>VLAN-ID<br>einschränken): | Markieren Sie das entsprechende Kästchen<br>und geben Sie die spezifische VLAN-ID ein,<br>über die sich der Administrator anmelden kann.      | Basic Settings     Advanced Settings     Multi-SSID     Multi-SSID     VLAN     Schedule     QoS     DHCP Server     Differs     Filters     Status | Limit A<br>Limit Ad<br>Limit Ad<br>IP Rang<br>Item |
|--------------------------------------------------------------------------------|----------------------------------------------------------------------------------------------------|----------------------------------------------------------------------------------------------------|----------------------------------------------------|
| Limit Administrator<br>IP (Administrator-IP<br>einschränken):                  | Markieren Sie das Kästchen, um die 'Limit<br>Administrator'-IP-Adresse zu aktivieren.                                                         |                                                                                                    | System                                             |
| IP Range (IP-<br>Bereich):                                                     | Geben Sie den IP-Adressenbereich ein,<br>innerhalb dessen sich der Administrator<br>anmelden darf, und klicken Sie auf 'Add'<br>(Hinzufügen). | └─ 🗟 Log Settings                                                                                                    | Login<br>Conso<br>SNMP                             |

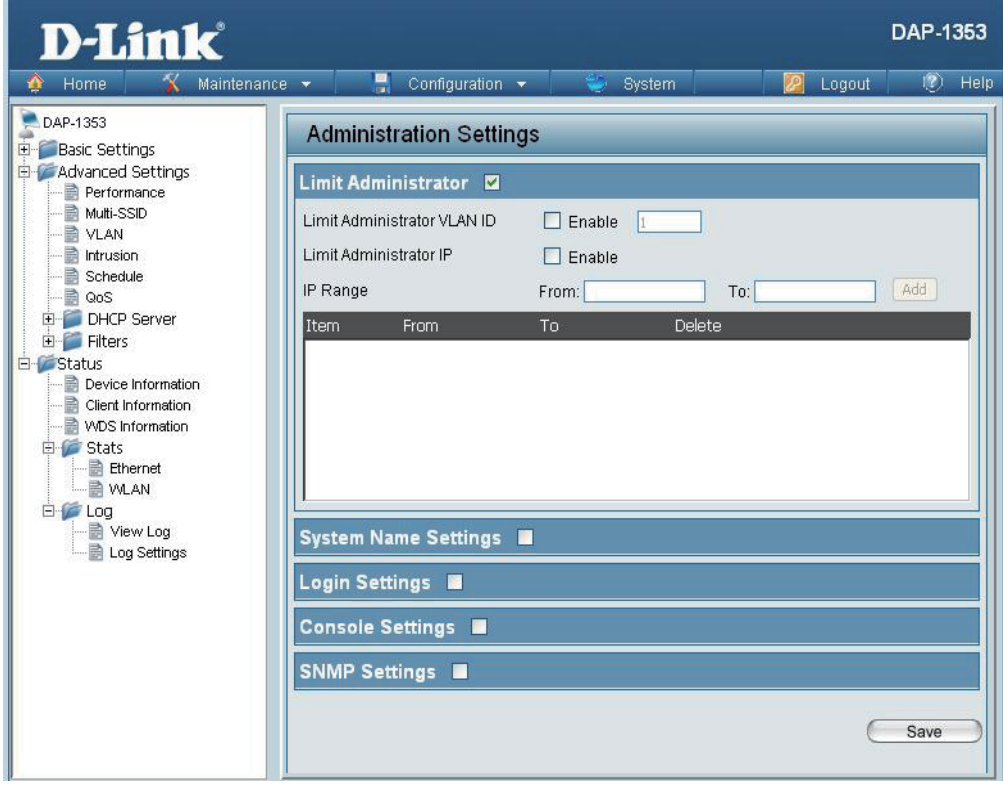

## Systemnameneinstellungen

Jede der fünf Hauptkategorien zeigt verschiedene versteckte Administratorparameter und Einstellungen.

| System Name   | Der Name des Geräts. Der standardmäßig |
|---------------|----------------------------------------|
| (Systemname): | vorgegebene Name ist D-Link DAP-1353.  |
|               |                                        |

LocationDer physische Standort des Geräts, z. B. 2.(Speicherort):Stock, D-Link HQ.

| D-Link <sup>®</sup>                                                        |                                                | DAP-1353 |
|----------------------------------------------------------------------------|------------------------------------------------|----------|
| 🔹 Home 🥳 Maintenanc                                                        | e 🕶 🔚 Configuration 🕶 💝 System 🛛 🙋 Logout      | 1) Help  |
| DAP-1353                                                                   | Administration Settings                        |          |
| Advanced Settings                                                          | Limit Administrator 🔳                          |          |
| Wutti-SSID                                                                 | System Name Settings 🖾                         |          |
| Construction Schedule                                                      | System Name     D-Link DAP-1353       Location |          |
| E I DHCP Server<br>E III Filters<br>G IIII IIII IIIIIIIIIIIIIIIIIIIIIIIIII | Login Settings 🔳                               |          |
| Device Information                                                         | Console Settings                               |          |
| WDS Information                                                            | SNMP Settings                                  |          |
| Ethernet<br>WLAN<br>Cog<br>View Log<br>Log Settings                        | 6                                              | Save     |
|                                                                            |                                                |          |
|                                                                            |                                                |          |
|                                                                            |                                                |          |

## Anmeldeeinstellungen

| Geben Sie einen Benutzernamen ein. Das<br>standardmäßig vorgegebene Kennwort ist<br><b>admin</b> .                                                                                                    | Basic     Advar     Advar     Advar     Advar     Advar     Advar     Advar     Advar     Advar     Advar     Advar     Advar     Advar     Advar     Advar     Advar     Advar     Advar     Advar                                                                                                    |
|----------------------------------------------------------------------------------------------------|----------------------------------------------------------------------------------------------------|
| Wenn Sie Ihr Kennwort ändern möchten, geben<br>Sie hier das alte Kennwort ein.                                                                                                    | E Statu                                                                                                    |
| Wenn Sie Ihr Kennwort ändern möchten,<br>geben Sie hier das neue Kennwort ein. Bei der<br>Kennworteingabe wird zwischen Groß- und<br>Kleinschreibung unterschieden. So ist z. B. "A"<br>eine andere Eingabe als "a." Die Länge der<br>Eingabe sollte zwischen 0 und 12 Zeichen sein. |                                                                                                    |
| Geben Sie das neue Kennwort erneut zur<br>Bestätigung ein.                                                                                                    |                                                                                                    |
|                                                                                                    | <ul> <li>Geben Sie einen Benutzernamen ein. Das standardmäßig vorgegebene Kennwort ist admin.</li> <li>Wenn Sie Ihr Kennwort ändern möchten, geben Sie hier das alte Kennwort ein.</li> <li>Wenn Sie Ihr Kennwort ändern möchten, geben Sie hier das neue Kennwort ein. Bei der Kennworteingabe wird zwischen Groß- und Kleinschreibung unterschieden. So ist z. B. "A" eine andere Eingabe als "a." Die Länge der Eingabe sollte zwischen 0 und 12 Zeichen sein.</li> <li>Geben Sie das neue Kennwort erneut zur Bestätigung ein.</li> </ul> |

| D-Link                                                                                                    | DAP-1353                 |
|----------------------------------------------------------------------------------------------------|--------------------------|
| 🔌 Home 🧉 Maintenance 👻 📑 Configuration 👻                                                                                                    | 🐳 System 🛛 🙋 Logout 🕐 He |
| Home       Maintenance       Configuration         DAP-1353       Basic Settings       Image: Advanced Settings         Advanced Settings       Administration Settings         Multi-SSID       System Name Settings         Multi-SSID       System Name Settings         Multi-SSID       System Name Settings         Multi-SSID       Usin Name         Schedule       Od Password         Od Password       Od Password         Status       Device Information         Stats       Ethernet         WLAN       Vuan         View Log       SNMP Settings | System 2 Logout 0 He     |

## Konsoleneinstellungen

| Status:                                  | Status ist standardmäßig aktiviert. Heben Sie<br>die Markierung des Kästchens auf, um die<br>Konsole zu deaktivieren. |
|------------------------------------------|----------------------------------------------------------------------------------------------------|
| Console Protocol<br>(Konsolenprotokoll): | Wählen Sie die Art des Protokolls, das Sie verwenden möchten: <b>Telnet</b> oder <b>SSH</b> .                         |
| Timeout<br>(Zeitüberschreitung):         | Geben Sie <b>1 Min, 3 Min, 5 Min, 10 Min, 15</b><br><b>Min</b> oder <b>Never (Nie)</b> an.                            |

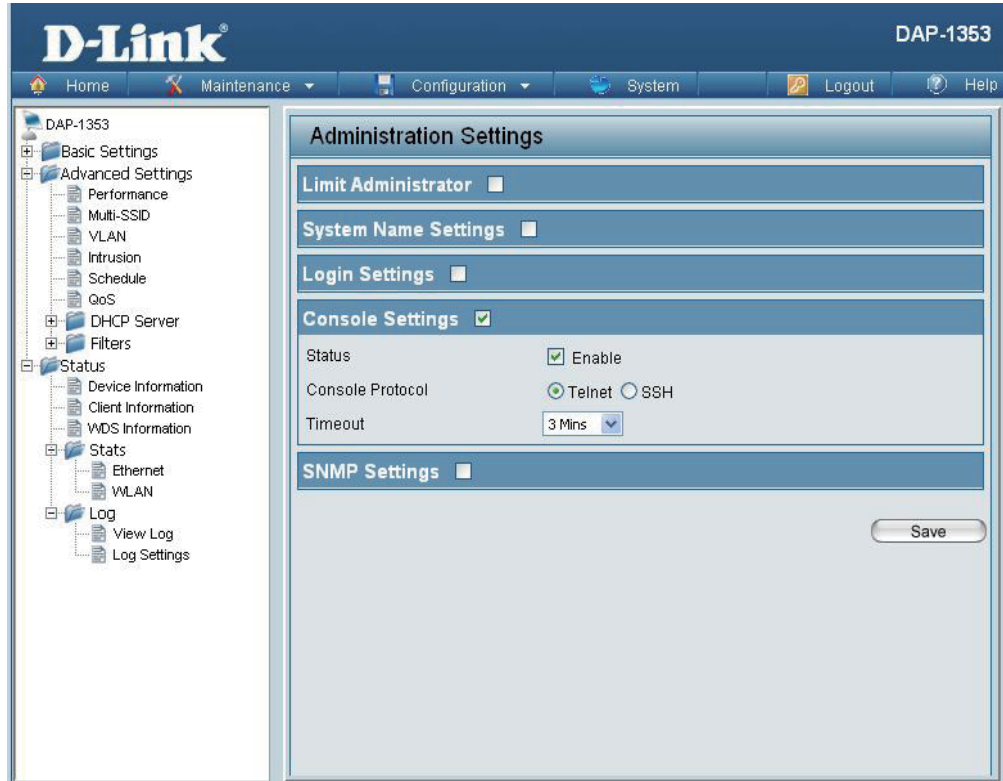

## **SNMP-Einstellungen**

| Status:                                                        | Markieren Sie das Kästchen, um die SNMP-<br>Funktionen zu aktivieren. Dies ist standardmäßig aktiviert. | Advar<br>Advar<br>Advar<br>Pr<br>M<br>M<br>M |
|----------------------------------------------------------------|----------------------------------------------------------------------------------------------------|----------------------------------------------|
| Public Community<br>String (Öffentlicher<br>Community String): | Geben Sie den Public SNMP Community String ein.                                                         |                                              |
| Private Community<br>String (Privater<br>Community String):    | Geben Sie den Private SNMP Community String ein.                                                        |                                              |

# Firmware- und SSL-Zertifizierung hochladen

### Upload Firmware From Local Hard Drive (Firmware von der lokalen Festplatte hochladen):

Die aktuelle Firmware-Version wird oberhalb des Feldes "Dateiverzeichnis" angezeigt. Nach dem Herunterladen der neuesten Firmware-Version für den DAP-1353 von http:// support.dlink.com auf Ihren lokalen Computer, verwenden Sie die Schaltfläche **Browse** (Durchsuchen), um die Firmware-Datei auf Ihrem Computer zu suchen. Klicken Sie auf **Upload** (Hochladen), um dei Firmware-Version zu aktualisieren. Schalten Sie den Strom bitte nicht während des Upgrade-Vorgangs ab.

Upload SSL Certification From Local Hard Drive (SSL-Zertifizierung von der lokalen Festplatte hochladen): Klicken Sie auf **Browse** (Durchsuchen), um die SSL-Zertifizierungsdatei auf Ihrem lokalen Computer zu suchen. Nachdem Sie die Datei ausgewählt haben, klicken Sie auf **Upload**, um sie auf den DAP-1353 zu laden.

| <b>D-Link</b>                                                          |                                                                | DAP-1353          |
|------------------------------------------------------------------------|----------------------------------------------------------------|-------------------|
| 🔹 Home 🛛 🔏 Mainten                                                     | ance 👻 📑 Configuration 👻 👙 System                              | 🙋 Logout 🛛 🕅 Help |
| DAP-1353                                                               | Firmware and SSL Certification Upload                          |                   |
| Advanced Settings                                                      | Update Firmware From Local Hard Drive<br>Firmware Version 3.00 |                   |
|                                                                        | Upload Firmware From File :                                    | Biowse Upload     |
| DHCP Server     Filters                                                | Update SSL Certification From Local Hard Drive                 |                   |
| Status<br>Device Information<br>Client Information<br>VVDS Information | Upload Certificate From File :                                 | Browse Upload     |
| Castas<br>Ethernet<br>WLAN<br>Cog<br>Log<br>Log Settings               | Upload Key From File :                                         | Bitwee            |
|                                                                        |                                                                |                   |
|                                                                        |                                                                |                   |

# Konfigurationsdatei

| Download       Klicken Sie auf Download, um die aktuelle         Nomload       Klicken Sie auf Download, um die aktuelle         DAP-1353       Klicken Sie auf Download, um die aktuelle         DAP-1353       Klicken Sie auf Download, um die aktuelle         DAP-1353       Klicken Sie auf Download, um die aktuelle         DAP-1353       Klicken Sie auf Download, um die aktuelle         DAP-1353       Klicken Sie auf Download, um die aktuelle         Schedule       Schedule         Status       Status         Status       Status | Upload File (Datei                                                        | Klicken Sie auf die Schaltfäche <b>Browse</b>                                                                                                    | D-Link                                                                                                    | DAP-135                                                                                                    |
|----------------------------------------------------------------------------------------------------|---------------------------------------------------------------------------|----------------------------------------------------------------------------------------------------|----------------------------------------------------------------------------------------------------|----------------------------------------------------------------------------------------------------|
|                                                                                                    | hochladen):                                                               | (Durchsuchen), um die zu einem früheren                                                                                                    | Maintenanc                                                                                                    | e 🔹 📑 Configuration 🔹 🐳 System 🛛 👰 Logout 🐠 H                                                                                                    |
| nachdem Sie Ihren DAP-1353 neu eingerichtet<br>haben, und dann auf diese gespeicherte<br>Konfigurationsdatei aktualisieren, dass das<br>Kennwort verloren geht.                                                                                                    | Download<br>Configuration File<br>(Konfigurationsdatei<br>herunterladen): | Zeitpunkt abgelegte Konfigurationsdatei auf<br>Ihrem lokalen Computer zu suchen. Nachdem<br>Sie die Datei ausgewählt haben, klicken Sie auf<br><b>Upload</b> , um die Konfigurationseinstellungen<br>auf den DAP-1353 anzuwenden.<br>Klicken Sie auf <b>Download</b> , um die aktuelle<br>DAP-1353 Konfiguration auf Ihrem lokalen<br>Computer zu speichern. Beachten Sie, wenn<br>Sie jetzt eine Konfigurationsdatei mit dem<br>Kennwort des Administrators speichern,<br>nachdem Sie Ihren DAP-1353 neu eingerichtet<br>haben, und dann auf diese gespeicherte<br>Konfigurationsdatei aktualisieren, dass das<br>Kennwort verloren geht. | DAP-1353<br>Basic Settings<br>Advanced Settings<br>Performance<br>Mutti-SSID<br>VLAN<br>Schedule<br>GoS<br>DHCP Server<br>Filters<br>Schedule<br>Cient Information<br>WDS Information<br>WDS Information<br>WDS Information<br>WDS Information<br>WDS Information<br>VUAN<br>Cient Information<br>WDS Information<br>WDS Information<br>Cient Information<br>WDS Information<br>WDS Information<br>Cient Information<br>WDS Information<br>Cient Information<br>WDS Information<br>Cient Information<br>WDS Information<br>Cient Information<br>WDS Information<br>Cient Information<br>Cient Informat | Configuration File Upload and Download         Upload Configuration File         Upload Configuration File         Load Settings to Local Hard Drive |

# **Uhrzeit und Datum**

| Current Time<br>(Aktuelle Zeit):                                                                                                    | Zeigt die aktuellen Uhrzeit- und<br>Datumseinstellungen an.                                                                                                    | D-Link<br>Maintenanc                                                                                                    | e 🔻 📑 Configuratio                                                                                                    | DAP-1353                                                                                                    |
|----------------------------------------------------------------------------------------------------|----------------------------------------------------------------------------------------------------|----------------------------------------------------------------------------------------------------|----------------------------------------------------------------------------------------------------|----------------------------------------------------------------------------------------------------|
| Time Zone<br>(Zeitzone):<br>Enable Daylight<br>Saving (Sommer-/<br>Winterzeit<br>aktivieren):<br>Sommer-/<br>Winterzeit-<br>Ausgleich: | Verwenden Sie das Pulldown-Menü zur Wahl<br>Ihrer korrekten Zeitzone.<br>Markieren Sie dieses Kästchen, um die<br>Sommer- bzw. Winterzeiteinstellung zu<br>aktivieren.<br>Verwenden Sie das Pulldown-Menü zur Wahl<br>der korrekten Sommerzeitdauer. | DAP-1353<br>Basic Settings<br>Advanced Settings<br>VLAN<br>Intrusion<br>Schedule<br>QoS<br>DHCP Server<br>Filters<br>Status<br>Device Information<br>WDS Information<br>WLAN<br>Ethernet<br>WLAN<br>Log<br>Log Settings | Time and Date Se<br>Time Configuration<br>Current Time<br>Time Zone<br>Enable Daylight Saving<br>Daylight Saving Offset<br>Daylight Saving Dates<br>Automatic Time Confi<br>Enable NTP Server<br>NTP Server<br>Set the Date and Tim | ttings<br>01/01/2000 04:49:59<br>(GMT-08:00) Pacific Time (US & Canada); Tijuana<br>+1:00<br>Month Week Day of Week Current Time<br>DST Start Jan Str Sun 12 am<br>DST End Jan 1st Sun 12 am<br>guration<br>Control Select NTP Server<br>e Manually |
| Daylight Saving<br>Dates (Sommer-/<br>Winterzeit-Daten):                                                                               | Verwenden Sie das Pulldown-Menü zur Wahl<br>des korrekten Sommerzeitausgleichs.                                                                                                    |                                                                                                    | Date And Time                                                                                                    | Year 2009 Month Mar Day 16 Hour 19 Minute 56 Second 15 Copy Your Computer's Time Settings                                                                                                    |
| Synchronize<br>with NTP Server<br>(Mit NTP-Server<br>synchronisieren):                                                                 | Markieren Sie das Feld, damit der AP die<br>Systemzeit von einem NTP-Server abruft.                                                                                                    | I                                                                                                    |                                                                                                    |                                                                                                    |
| NTP Server:                                                                                                    | Geben Sie die IP-Adresse des NTP-Servers ein.                                                                                                    |                                                                                                    |                                                                                                    |                                                                                                    |
| Set the Date and<br>Time Manually<br>(Datum und Uhrzeit<br>manuell einstellen):                                                        | Sie können hier die Zeit für Ihren AP entweder m<br>Time Settings (Zeiteinstellungen des Computer<br>verwendeten Computers zu kopieren. (Stellen Si<br>ist.)                                                                                         | nanuell einstellen od<br>s kopieren) klicken,<br>e sicher, dass die S                                                                                                    | er auf die Scha<br>um die Zeiteins<br>ystemuhr diese                                                                                                    | Itfläche <b>Copy Your Computer's</b><br>Itellungen des von Ihnen<br>Itel Somputers korrekt eingestellt                                                                                                    |

## **System** Systemeinstellungen

| Restart the Device<br>(Neustart des                                                                | Klicken Sie auf <b>Restart</b> (Neustart), um den<br>DNS-1353 neu zu starten.                                                       | <b>D-Link</b><br>Maintenan                                                                                                    | ce 🔻 🚦 Configuration 👻                                                       | 🛬 System 🛛 🖉 L | DAP-1353 |
|----------------------------------------------------------------------------------------------------|----------------------------------------------------------------------------------------------------|----------------------------------------------------------------------------------------------------|------------------------------------------------------------------------------|----------------|----------|
| Geräts):<br>Restore to<br>Factory Default<br>Settings (Auf<br>Werkseinstellungen<br>zurücksetzen): | Klicken Sie auf <b>Restore</b> (Wiederherstellen),<br>um die werkseitigen Standardeinstellungen<br>des DAP-1353 wiederherzustellen. | DAP-1353<br>Basic Settings<br>Advanced Settings<br>Multi-SSID<br>VLAN<br>GoS<br>DHCP Server<br>Filters<br>Status<br>Device Information<br>Client Information<br>Stats<br>Ethernet<br>VLAN<br>Client Stats<br>Ethernet<br>VLAN<br>Client Stats<br>Client Stats<br>Client | System Settings<br>Restart the Device<br>Restore to Factory Default Settings | Restart        |          |

# Hilfe

Help (Hilfe):

Verwenden Sie die Bildlaufleiste der Hilfeseite zur Anzeige bestimmter Themen und Erläuterungen.

### Basic Settings

### Wireless Settings

Allow you to change the wireless settings to fit an existing wireless network orto customize your wireless network.

### Wireless Band

Operating frequency band. Choose 2.4GHz for visibility to legacy devices and for longer range. Choose 5GHz for least interference; interference can hurt performance. This AP will operate one band at a time.

### Mode

Select a function mode to configure your wireless network. Function modes include AP, WDS (Wireless Distribution System) with AP, WDS and Wireless Client. Function modes are designed to support various wireless network topology and applications.

### Network Name (SSID)

Also known as the Service Set Identifier, this is the name designated for a specific wireless local area network (WLAN). The factory default setting is "dlink". The SSID can be easily changed to connect to an existing wireless network or to establish a new wireless network.

### SSID Visibility

Indicate whether or not the SSID of your wireless network will be broadcasted. The default value of SSID Visibility is set to "Enable," which allow wireless clients to detect the wireless network. By changing this setting to "Disable," wireless clients can no longer detect the wireless network and can only connect if they have the correct SSID entered.

#### **Auto Channel Selection**

If you check Auto Channel Scan, everytime when AP is booting up, the AP will automatically find the best channel to use. This is enabled by default.

#### Channel

Indicate the channel setting for the DAP-1353. By default, the AP is set to Auto Channel Scan. The Channel can be changed to fit the channel setting for an existing wireless network or to customize the wireless network.

#### Channel Width

Allows you to select the channel width you would like to operate in. Select 20MHz if you are not using any 802.11n wireless clients. Auto 20/40MHz allows your to use both 802.11n and non-802.11n wireless devices in your network

#### Authentication

For added security on a wireless network, data encryption can be enabled. There are several available Authentications type can be selected. The default value for Authentication is set to "Open System".

#### **Open System**

For Open System authentication, only the wireless clients with the same WEP key will be able to communicate on the wireless network. The Access Point will remain visible to all devices on the network.

#### Shared Key

For Shared Key authentication, the Access Point cannot be seen on the wireless network except to the wireless clients that share the same WEP key.

#### WPA-Personal/WPA2-Personal/WPA-Auto-Personal

Wi-Fi Protected Access authorizes and authenticates users onto the wireless network. It uses TKIP encryption to protect the network through the use of a pre-shared key. WPA and WPA2 uses different algorithm. WPA-Auto allows both WPA and WPA2.

#### WPA-Enterprise/ WPA2-Enterprise/ WPA-Auto-Enterprise

Wi-Fi Protected Access authorizes and authenticates users onto the wireless network. WPA uses stronger security than WEP and is based on a key that changes automatically at a regular interval. It requires a RADIUS server in the network. WPA and WPA2 uses different algorithm. WPA-Auto allows both WPA and WPA2.

### Network Access Protection

Network Access Protection (NAP) is a feature of Windows Server 2008. NAP controls access to network resources based on a client computer's identity and compliance with corporate governance policy. NAP allows network administrators to define granular levels of network access based on who a client is, the groups to which the client belongs, and the degree to which that client is compliant with corporate governance policy. If a client is not compliant, NAP provides a mechanism to automatically bring the client back into compliance and then dynamically increase its level of network access.

# Fehlerbehebung

Dieses Kapitel bietet Lösungen für Probleme an, die während der Installation und des Betriebs des DAP-1353 auftreten können. Lesen Sie sich die folgenden Beschreibungen durch, wenn Sie Probleme haben. (Die unten aufgeführten Beispiele werden anhand von Bildschirmabbildungen in Windows<sup>®</sup> XP illustriert. Sollten Sie ein anderes Betriebssystem haben, sehen die Screenshots auf Ihrem Computer ähnlich wie die folgenden Beispiele aus.)

## 1. Warum kann ich nicht auf das webbasierte Konfigurationshilfsprogramm zugreifen?

Wenn Sie die IP-Adresse des D-Link Access-Points eingeben (z. B. 192.168.0.50), verbinden Sie sich nicht mit dem Internet oder müssen mit dem Internet verbunden sein. Bei dem Gerät ist das Hilfsprogramm im ROM-Chip des Geräts selbst integriert. Ihr Computer muss allerdings auf demselben IP-Subnetz sein, um eine Verbindung zum webbasierten Hilfsprogramm herzustellen.

- Stellen Sie sicher, dass Sie einen aktualisierten Webbrowser mit aktiviertem Java haben. Folgendes wird empfohlen:
  - Internet Explorer 7.0 oder höher
  - Netscape 9.0 oder höher
  - Firefox 3.0 oder höher
- Vergewissern Sie sich, dass die physische Verbindung vorliegt, indem Sie pr
  üfen, ob die Verbindung durch durchgehend leuchtende L
  ämpchen auf dem Ger
  ät angezeigt wird. Zeigt das Ger
  ät kein durchgehend leuchtendes Licht f
  ür die Verbindung an, versuchen Sie es mit einem anderen Kabel oder stellen Sie, sofern m
  öglich, eine Verbindung zu einem anderen Port auf dem Ger
  ät an. Ist der Computer ausgeschaltet, leuchtet das Verbindungsl
  ämpchen m
  öglicherweise nicht.
- Deaktivieren Sie alle laufenden Internet Security-Programme auf Ihrem Computer. Software-Firewalls wie z. B. Zone Alarm, Black Ice, Sygate, Norton Personal Firewall und Windows<sup>®</sup> XP Firewall können den Zugang zu den Konfigurationsseiten blockieren. Sehen Sie in den Hilfedateien Ihrer Firewall-Software bezüglich weiterer Informationen zu ihrer Deaktivierung oder Konfiguration nach.

- Konfigurieren Sie Ihre Interneteinstellungen:
  - Gehen Sie auf **Start** > **Einstellungen** > **Systemsteuerung**. Doppelklicken Sie auf das Symbol **Internetoptionen**. Klicken Sie auf der Registerkarte **Sicherheit** auf die Schaltfläche zur Wiederherstellung der Einstellungen auf den Standard.
  - Klicken Sie auf die Registerkarte Verbindungen und setzen Sie die Einwähloption auf 'Keine Verbindung wählen'. Klicken Sie auf die Schaltfläche 'LAN-Einstellungen'. Vergewissern Sie sich, dass nichts markiert ist. Klicken Sie auf OK.
  - Klicken Sie auf der Registerkarte **Erweitert** auf die Schaltfläche zur Wiederherstellung dieser erweiterten Einstellungen auf ihre Standards. Klicken Sie dreimal auf **OK**.
  - Schließen Sie Ihren Webbrowser (sofern offen) und öffnen Sie ihn.
- Rufen Sie das Webmanagement auf. Öffnen Sie Ihren Webbrowser und geben Sie die IP-Adresse Ihres D-Link Access Point in die Adresszeile ein. Dies sollte die Anmeldeseite für Ihr Webmanagement öffnen.
- Wenn Sie immer noch keinen Zugriff auf die Konfiguration haben, ziehen Sie den Netzstecker des Access Point für 10 Sekunden heraus und stecken ihn wieder ein. Warten Sie ca. 30 Sekunden und versuchen Sie dann, auf die Konfiguration zuzugreifen. Wenn Sie mehrere Computer haben, versuchen Sie eine Verbindung über einen anderen Computer herzustellen.

## 2. Was kann ich tun, wenn ich mein Kennwort vergessen habe?

Wenn Sie Ihr Kennwort vergessen haben, müssen Sie Ihren Access Point zurücksetzen. Leider setzt dieser Vorgang auch alle Ihre Einstellungen auf den werkseitig eingestellten Standard zurück.

Zum Rücksetzen des Access Point suchen Sie den Rücksetzknopf (Loch) auf der Rückseite des Geräts. Drücken Sie bei eingeschaltetem Access Point mit einer Büroklammer oder einem anderen spitzen Gegenstand 10 Sekunden lang auf den Knopf. Wenn Sie den Knopf loslassen, durchläuft der Access Point seinen Neustartprozess. Warten Sie ca. 30 Sekunden, bis Sie auf den Access Point zugreifen. Die Standard-IP-Adresse lautet 192.168.0.50. Sobald das Anmeldefenster erscheint, geben Sie als Benutzername **admin** ein und lassen Sie das Feld zur Eingabe des Kennworts leer.

# Grundlagen des Netzwerkbetriebs

## Überprüfung Ihrer IP-Adresse

Nachdem Sie Ihren neuen Netzwerkadapter installiert haben, sollten standardmäßig die TCP/IP-Einstellungen eingerichtet werden, um automatisch eine IP-Adresse von einem DHCP-Server (d. h. drahtlosen Router) zu beziehen. Zur Verifizierung Ihrer IP-Adresse führen Sie bitte folgende Schritte durch.

Klicken Sie auf **Start** > **Run (Ausführen)**. Geben Sie dann im Feld 'Öffnen' des Dialogfensters 'Ausführen' *cmd* ein und klicken Sie auf **OK**.

Geben Sie in der Eingabeaufforderung *ipconfig* ein und drücken Sie die **Eingabetaste**.

Die IP-Adresse, die Subnetzmaske und das Standard-Gateway für Ihren Adapter werden angezeigt.

Wenn die Adresse 0.0.0.0 ist, überprüfen Sie Ihre Adapter-Installation, die Sicherheitseinstellungen

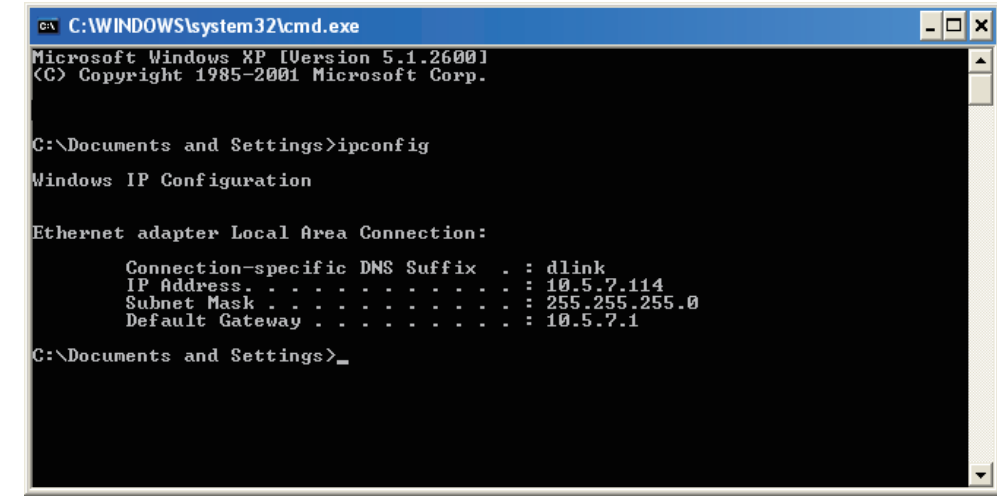

und die Einstellungen auf Ihrem Router. Einige Firewall-Programme blockieren möglicherweise eine DHCP-Anfrage an neu installierte Adapter.

Wenn Sie sich mit einem drahtlosen Netzwerk an einem Hotspot (z. B. Hotel, Café, Flughafen) verbinden, fragen Sie bitte einen Angestellten oder Administrator vor Ort nach den Einstellungen des drahtlosen Netzwerks.

## Statische Zuweisung einer IP-Adresse

Wenn Sie kein(en) DHCP-fähiges(n) Gateway/Router verwenden oder wenn Sie eine statische IP-Adresse zuweisen müssen, führen Sie bitte die folgenden Schritte aus:

1.

Windows<sup>®</sup> 2000: Klicken Sie auf **Start** > **Einstellungen** > **Systemsteuerung** > **Netzwerkverbindungen**. Windows XP: Klicken Sie auf **Start** > **Systemsteuerung** > **Netzwerkverbindungen**. Windows Vista<sup>®</sup>: Klicken Sie auf **Start** > **Systemsteuerung** > **Netzwerk und Internet** > **Netzwerk- und Freigabecenter** > **Netzwerkverbindungen verwalten**.

## 2.

Klicken Sie mit der rechten Maustaste auf die LAN-Verbindung, die Ihren Netzwerkadapter darstellt, und wählen Sie **Properties (Eigenschaften)**.

### 3.

Markieren Sie Internetprotokoll (TCP/IP) und klicken Sie auf Eigenschaften.

### 4.

Klicken Sie auf **Folgende IP-Adresse verwenden** und geben Sie eine IP-Adresse, die auf dem gleichen Subnetz wie Ihr Netzwerk ist, oder die LAN IP-Adresse auf Ihrem Router ein.

Beispiel: Wenn die LAN IP-Adresse des Routers 192.168.0.1 ist, erstellen Sie Ihre IP-Adresse als 192.168.0.X, wobei X eine Zahl zwischen 2 und 99 ist. Stellen Sie sicher, dass die Zahl, die Sie wählen, nicht bereits im Netzwerk verwendet wird. Richten Sie das Standard-Gateway mit der gleichen Adresse wie die LAN IP-Adresse Ihres Routers (192.168.0.1) ein.
Richten Sie den primären DNS-Server mit der gleichen Adresse wie der LAN IP-Adresse Ihres Routers (192.168.0.1) ein. Ein alternativer sekundärer DNS-Server wird nicht benötigt. Sie können auch einen DNS-Server Ihres Internetdienstanbieters eingeben.

## 5.

Klicken Sie zweimal auf **OK**, um Ihre Einstellungen zu speichern.

| General                                                                                                    |                                                                                 |
|----------------------------------------------------------------------------------------------------|---------------------------------------------------------------------------------|
| You can get IP settings assigned<br>this capability. Otherwise, you ne<br>for the appropriate IP settings. | automatically if your network supports<br>eed to ask your network administrator |
| Obtain an IP address autom                                                                                 | natically                                                                       |
| • Use the following IP addres                                                                              | s:                                                                              |
| IP address:                                                                                                | 192.168.0.52                                                                    |
| Subnet mask:<br>Default gateway:                                                                           | 255.255.255.0<br>192.168.0.1                                                    |
|                                                                                                    |                                                                                 |
| Obtain bits server address     Obtain bits server                                                          | er addresses:                                                                   |
| Preferred DNS server:                                                                                      | 192.168.0.1                                                                     |
| Alternate DNS server:                                                                                      |                                                                                 |
|                                                                                                    |                                                                                 |
|                                                                                                    | Advanced                                                                        |
|                                                                                                    |                                                                                 |

# **Technische Daten**

#### Standards

- IEEE 802.11b
- IEEE 802.11g
- IEEE 802.11n
- IEEE 802.3
- IEEE 802.3u
- IEEE 802.3ab

#### Netzwerkverwaltung

Webbrowser-Schnittstelle HTTP Secure HTTP (HTTPS)
AP Manager II
SNMP Support D-View Modul Private MIB
CLI (Befehlszeilenschnittstelle)

Telnet Secure SSH Telnet

#### Datenraten \*

Für 802.11b: • 11, 5,5, 2 und 1 Mbit/s Für 802.11g: • 54, 48, 36, 24, 18, 12, 9 und 6 Mbit/s Für 802.11n: HT20/HT40 • 144,4/300, 130/270, 117/243, 104/216, 78/162, 66/135, 58,5/121.5, 52/108, 39/81, 26/54, 19,5/40.5, 12/27 und 6,5/13,5 Mbit/s

#### Sicherheit

- WPA<sup>™</sup> Personal/Enterprise
- WPA2<sup>™</sup> Personal/Enterprise
- WEP™ 64-/128-Bit
- SSID Broadcast deaktivieren
- MAC-Adressenzugriffssteuerung

#### Funkfrequenzbereich

• 2.4 bis 2.4835 GHz

#### Betriebsspannung

• 5V/2,5A

#### Funk- und Modulationstyp

Für 802.11g/n: BPSK, QPSK, 16QAM und 64QAM mit OFDM Für 802.11b: DQPSK, DBPSK, DSSS und CCK

#### Betriebsfrequenz\*\*

Für 802.11b/g: 2.4 ~ 2.4835 GHz Für 802.11n: 2.4 GHz Frequenzband: 2.4 ~ 2.4835 GHz

#### Zweipolige Antenne

• 3dBi Gain @2.4 GHz

#### Übertragungsausgangsleistung (am Antennenanschluss)

• 18dBm @ 2.4GHz

#### Max. Stromverbrauch

• 10,5 W

#### LEDs

- Ein/Aus
- LAN

\* Max. drahtlose Signalrate leitet sich aus den Spezifikationen der Standards IEEE 802.11g und 802.11n ab. Der tatsächliche Datendurchsatz schwankt. Netzwerkbedingungen und Umgebungsfaktoren, einschließlich Datenverkehr im Netz, Baumaterialien und Gebäudekonstruktionen sowie Netzwerk-Overhead senken die tatsächliche Datendurchsatzrate. Umgebungsspezifische Faktoren haben eine negative Auswirkung auf Reichweiten drahtloser Signalraten. • 2.4 GHz

#### Temperatur

- Betrieb: 0°C bis 40°C
- Lager: -20°C bis 65°C

#### Feuchtigkeit

- Betrieb: 10 % bis 90 % (nicht kondensierend)
- Lager: 5 % bis 95 % (nicht kondensierend)

### Zertifizierungen

- FCC-Klasse B
- CE (Kennzeichnung nach EU-Recht für bestimmte Produkte in
- Zusammenhang mit der Produktsicherheit.)
- IC
- C-Tick
- CSA
- WiFi

#### Abmessungen

- L = 198 mm
- B = 123 mm
- H = 32 mm

\*\*Beachten Sie, dass Betriebsfrequenzbereiche den Richtlinien einzelner Länder und der jeweiligen Rechtsprechungen entsprechend unterschiedlich sein können. Der DAP-1353 wird in einigen Regionen nicht in den Frequenzbereichen 5.25 ~ 5.35 GHz und 5.47 ~ 5.725 GHz unterstützt.